# 本科教务系统使用指南(学生)

| _,       | 信息查询服务                 | 3  |
|----------|------------------------|----|
|          | 1.个人信息查询               | 3  |
|          | 1.1 我的学籍               | 3  |
|          | 1.2 我的计划               | 4  |
|          | 1.3 我的选课日志             | 5  |
|          | 1.4 我的课表               | 5  |
|          | 1.5 我的考试               | 6  |
|          | 1.6 我的成绩               | 7  |
|          | <b>1.7</b> 我的大学英语形成性评价 | 8  |
|          | 1.8 我的计划完成情况           | 8  |
|          | 1.9 我的毕业离校信息           | 9  |
|          | 1.10 学业预警查看            | 9  |
|          | 2.全校信息查询               | 10 |
|          | 2.1 全校计划查询             | 10 |
|          | 2.2 全校开课查询             | 10 |
| <u> </u> | 学业信息管理                 | 11 |
|          | 1.选课                   | 11 |
|          | 1.1 意愿值选课              | 11 |
|          | 1.2 跨专业选课              | 14 |
|          | 1.3 重修选课               | 14 |
|          | 1.4 重修缴费               | 15 |
|          | 2 期中退课                 | 15 |
|          | 3.评教                   | 16 |
|          | 3.1 学生评教               | 16 |
|          | 3.2 毕业生评教              | 17 |
|          | 4.报名申请                 | 17 |
|          | 4.1 在学证明申请             | 18 |
|          | 4.2 转专业申请              | 18 |
|          | 4.3 跨校交流报名             | 20 |
|          | 4.4 校外考试报名             | 23 |
|          | 4.5 辅修报名               | 24 |
|          | 5.论文管理                 | 26 |
|          | 5.1 毕业论文开题报告           | 27 |
|          | 5.2 毕业论文中期汇报           | 27 |
|          | 5.3 毕业论文答辩             | 28 |
|          | 5.4 毕业论文检测             | 29 |

## 目录

#### 一、信息查询服务

教务管理系统中集成了与学习相关的信息,方便学生查询,学生能通过系统建设获得下列服务,这些服务能够对学生的学习过程提供帮助。

#### 1.个人信息查询

在系统中,学生可以进行个人信的查询,主要包括我的学籍、我的计划、我的选课日志、 我的课表、我的考试、我的成绩、我的大学英语形成性评价、我的计划完成情况、我的毕业 离校信息、学业预警信息。

#### 1.1 我的学籍

点击"我的信息"一"我的学籍",查询自己的学籍信息。

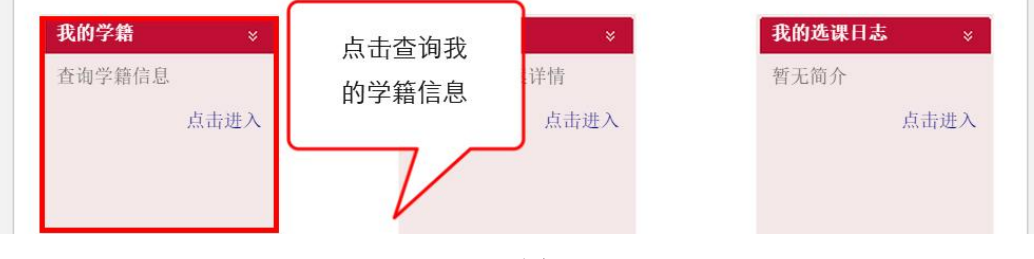

图 1

#### 个人学籍界面显示如下:

|         |                        | 学籍信息   |            |     |
|---------|------------------------|--------|------------|-----|
| 学号:     | DAVE S. TH. MILLION    | 姓名:    | 6.18       | -   |
| 英文名:    | 1.1.0                  | 性别:    |            | 6.3 |
| 所在年级:   | ana .                  | 学制:    | *          | 100 |
| 项目:     |                        | 学历层次:  |            |     |
| 学生类别:   |                        | 院系:    |            |     |
| 专业:     |                        | 专业方向:  |            |     |
| 入校时间:   | 2011-09-01             | 应毕业时间: | 2015-09-01 |     |
| 行政管理院系: | 计算机科学技术系               | 学习形式:  | 普通全日制      |     |
| 教育形式:   |                        | 学籍状态:  | 在籍在校       |     |
| 是否在籍:   | 是                      | 是否在校:  | 是          |     |
| 行政班级:   | 本科11级计算机科学与技术专业02<br>班 | 所属校区:  | 闵行校区       |     |

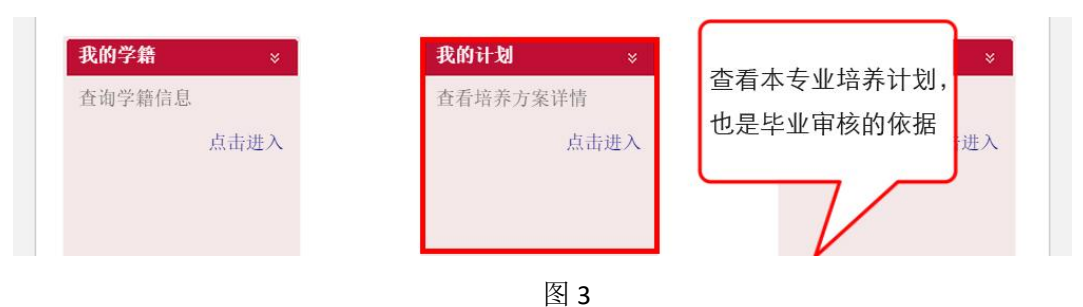

学生登录系统,点击"我的信息"一"我的计划"如图:

培养计划均涵盖指导思想、培养目标及要求、课程结构比例、修读指导、培养计划表五大部分。

培养计划表是培养方案的核心内容,此部分规定了本科学习的所有课程及学分要求。我 校课程由通识教育课程、学科基础课程、专业教育课程、教师教育课程四大模块组成,每大 模块又涵盖不同的子模块,请大家特别注意每个模块的"学分要求",只有"完成学分"达 到学分要求,才能顺利通过毕业审核。

|          |         |                |                                            |      |    |   |   | 按 | 学期門 | *分分 | 配 |   |   |                       |      |
|----------|---------|----------------|--------------------------------------------|------|----|---|---|---|-----|-----|---|---|---|-----------------------|------|
| 分        | 类       | 课程代码           | 课程名称                                       | 是否必修 | 学分 | 1 | 2 | 3 | 4   | 5   | 6 | 7 | 8 | 开课院系                  | 备注   |
| T        |         | 英语类            |                                            |      | 12 |   |   |   |     |     |   |   |   |                       |      |
|          |         | 计算机类           |                                            |      | 5  |   | _ |   |     |     |   | _ |   |                       |      |
| 通识必<br>修 |         | 思政类            |                                            |      | 14 |   |   |   |     |     |   |   |   |                       | 1    |
|          |         | 体育类            |                                            |      | 4  |   |   |   |     |     |   |   |   |                       | 1    |
|          |         | 数学统计类          |                                            |      | 2  |   |   |   |     |     |   |   |   |                       |      |
|          |         | 其他通识必修         |                                            |      | 3  |   |   |   | -   |     |   |   | _ | 1                     | 1    |
|          |         |                | 学分要求                                       |      | 40 |   |   |   | _   | -   |   | _ |   |                       |      |
|          |         | 自然科学系列         |                                            |      | 0  |   |   |   |     |     |   |   |   |                       |      |
|          | 理科      | 信息科学系列         |                                            |      | 0  |   |   |   |     |     |   |   |   |                       |      |
| i        |         |                | 选修学分                                       |      | 6  |   |   | _ |     |     |   |   |   |                       |      |
| 通        |         | 语言基础系列         |                                            |      | 0  |   |   |   |     |     |   |   |   |                       |      |
| 识        |         | 艺术体育系列         |                                            |      | 0  |   |   |   |     |     |   |   |   |                       | 1    |
| 込修       | ☆科      | 社会科学系列         |                                            |      | 0  |   |   |   |     | -   |   |   |   | 1                     |      |
| 15       |         | 人文科学系列         |                                            |      | 0  |   |   |   |     |     |   |   |   |                       | 1    |
|          |         | 教师综合素质系列       |                                            |      | 0  |   | - |   |     |     |   | _ |   |                       |      |
|          |         |                | 选修学分                                       |      | 0  |   |   |   |     |     |   |   |   |                       |      |
|          | -       |                | 选修学分                                       |      | 12 |   |   |   |     |     |   | _ |   |                       |      |
|          |         |                | 学分要求                                       |      | 52 |   |   |   |     |     |   |   |   |                       | 33.3 |
|          |         | PHIL0031131008 | 哲学概论<br>Introduction to Philosophy         | 是    | 2  | ~ |   |   |     |     |   |   |   | 哲学系(人文社会科学<br>学院)     |      |
| 师        | 茂生      | PHIL0031131014 | 形式逻辑<br>Formal Logic                       | 是    | 2  |   | ~ |   |     |     |   |   |   | 哲学系(人文社会科学<br>学院)     |      |
| 基台       | 温平<br>果 | HIST0031131011 | 世界文化专题<br>Special topics of World Culture  | 是    | 2  |   |   | 1 |     |     |   |   |   | 历史学系(人文社会科<br>学学院)    |      |
| -        |         | CHIN0231121001 | 中国文化专题<br>Special topic of Chinese Culture | 是    | 2  |   |   |   |     | 1   |   |   |   | 中国语言文学系(人文<br>社会科学学院) |      |
|          |         |                | 学分要求                                       |      | 8  | 2 | 2 | 2 |     | 2   |   |   |   |                       |      |
|          |         | PESE0031121008 | 人体解剖生理学<br>Human Anatomy and Physiology    | 是    | 2  | 1 |   |   |     |     |   |   |   | 学前教育学系                |      |
| 学科       | 斗基      | PESE0031121001 | 特殊教育学<br>Introduction to Special Education | 是    | 2  |   |   | ~ |     |     |   |   |   | 学前教育学系                |      |
| нщ       | *       | PESE0031121009 | 艺术教育概论<br>Introduction to Art Education    | 是    | 2  |   |   |   |     | 1   |   |   |   | 学前教育学系                |      |
|          |         |                | 学分要求                                       |      | 6  | 2 |   | 2 |     | 2   |   |   |   |                       |      |
|          |         |                | 学分要求                                       |      | 14 | 4 | 2 | 4 |     | 4   |   |   |   |                       | 8.9  |

图 4

#### 1.3 我的选课日志

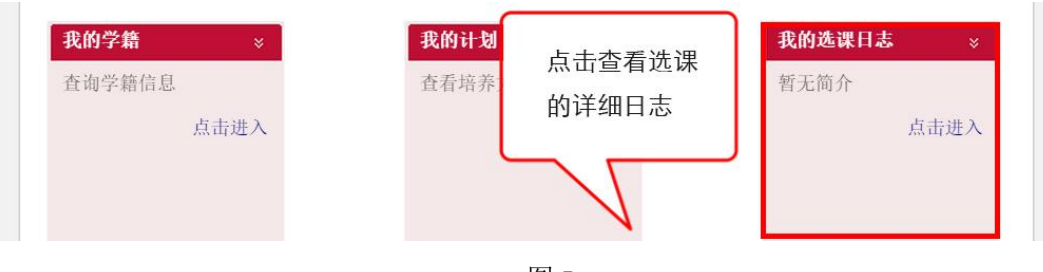

点击"我的信息"一"我的选课日志",页面如图:

图 5

进入选课日志界面,可以查看自己各个学期选课的详情。

| <b>三进课日志查询 学年学期:</b> 全部: | 学期     | 切换至<br>查看的 | 至需要<br>D学期 |      |             |                |
|--------------------------|--------|------------|------------|------|-------------|----------------|
| 课程序号                     | 课程名    | 称          | 课轮次        | 操作类别 | 操作者账号       | 操作者IP          |
| COMS0031131007.02        | 计算机新技  | 术讲座        | 1          | 选课   | 10112130220 | 180.160.58.41  |
| COMS0031131900.02        | 毕业论    | 文          | 1          | 选课   | 10112130220 | 180.160.58.41  |
| COMS0031132054.01 信息系统建  |        | 莫与设计       |            | 退课   | 10112130220 | 180.160.61.173 |
| COMS0031132054.01        | 信息系统建构 | 莫与设计       | 2          | 选课   | 10112130220 | 180.160.68.235 |
| COMS0031132028.01        | 自然语言处  | 理导论        | 2          | 选课   | 10112130220 | 180.160.68.235 |

图 6

#### 1.4 我的课表

由于班级规模限制,选课期间选择的课程不一定会被选中。选课结束后,系统会根据意愿值筛选。点击"课程管理"一"我的课表",切换到需查询学期,课表中显示的课程才是已经选中的课程。

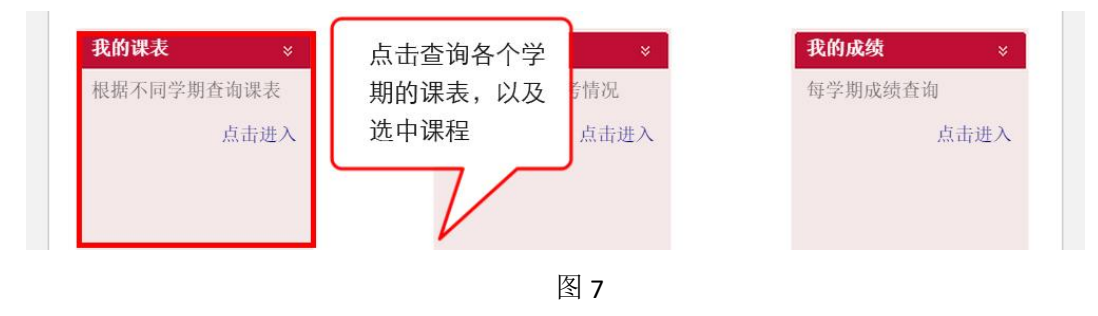

同学可查看各学期课表,如图:

| ==学生课表                         |                                       |                                 |                                       |                                    |                |                    |          |
|--------------------------------|---------------------------------------|---------------------------------|---------------------------------------|------------------------------------|----------------|--------------------|----------|
| <b>课表类型:</b> 学生                | 三课表 ▼  选择                             | <b>翰学周:</b> 第1周 ▼               | <b>学年学期:</b> 2012-20                  | 13学年2学期                            | 切换学            | 注明                 |          |
| 课表格式说明:                        | 教师姓名 课程名称(序号                          | 号)(第n周-第m周, 教室)                 |                                       |                                    | 切换             | 至需查询学期             |          |
| 节次/周次                          | 星期一                                   | 星期二                             | 星期三                                   | 星期四                                |                | 星期五                |          |
| 第 <del>一节</del><br>8:00 - 8:45 |                                       | 段群 计算机辅助教育<br>(COMS0031131012.0 | 李东 信息系统安全概<br>论<br>(COMS0031131022.0  | 陆幼利 Window<br>程序设计<br>(COMS0031132 | /s应用<br>2068.0 |                    |          |
| 第二节<br>8:55 - 9:40             |                                       | 2)<br>(1-9,闵四教302)              |                                       | )<br>(1-18,闵四教3                    | 802)           |                    |          |
| 第三节<br>10:00 - 10:45           | 游泳<br>(GGTY0031111001.0               |                                 | 魏同权 计算机组成与<br>结构                      | 姚强 概率论与数<br>计<br>A/STATO021121     | 处理统            | 魏同权 计算机组成<br>结构    | 与        |
| 第四节<br>10:55 - 11:40           | 2)<br>(1-18,闵体游泳馆2)                   |                                 | (1-18,闵四教302)                         | 7)<br>(1-18,闵四教3                   | 302)           | 2)<br>(1-18,闵四教302 | 4.0      |
| 第五节<br>13:00 - 13:45           | 柳银萍 算法分析与设<br>计<br>(COM\$0031132016.0 | 盛蕴 计算机编程实践<br>(COMS0031131008.0 | 姚强 概率论与数理统<br>计<br>A(STAT0031121004.0 | 李东 操作系                             | 统              | 石兰 英语短篇小说<br>析与欣赏  | 解<br>2 0 |
| 第六节<br>13:55 - 14:40           | 2)<br>(1-18,闵四教302)                   | 3)<br>(1-18,闵实验A317)            | 7)<br>(双2-18,闵 <u>四</u> 教302)         | (COMS0031131<br>2)<br>(1-18 闵四赦3   | 1015.0         | (1-18,闵四教430       | )        |
| 第七节<br>15:00 - 15:45           |                                       |                                 |                                       |                                    | ,02)           |                    |          |
| 第八节<br>15:55 - 16:40           |                                       |                                 |                                       |                                    |                |                    |          |
| 第九节<br>18:00 - 18:45           | 刘德恩 生涯教育与咨                            |                                 | 贾菁菁 比较文化 : 中                          |                                    |                |                    |          |
| 第十节<br>18:55 - 19:40           | 间(                                    |                                 | 国与日本<br>(HIST0031112004.01)           |                                    |                |                    |          |
| 第十一节<br>20:00 - 20:45          | (1-6,闵二教206)                          |                                 | (1-13,闵一教311)                         |                                    |                |                    |          |

#### 1.5 我的考试

学校和院系会在安排下学期课程的同时安排好各个科目的考查或考试时间,这样学生在 选课时就已经了解各个课程的考试时间,方便他们尽量避免考试冲突。在期末考试前,学生 可在系统中查询具体科目的考试时间、考场座位号以及考场的平面图。

点击"我的信息"一"我的考试",如图:

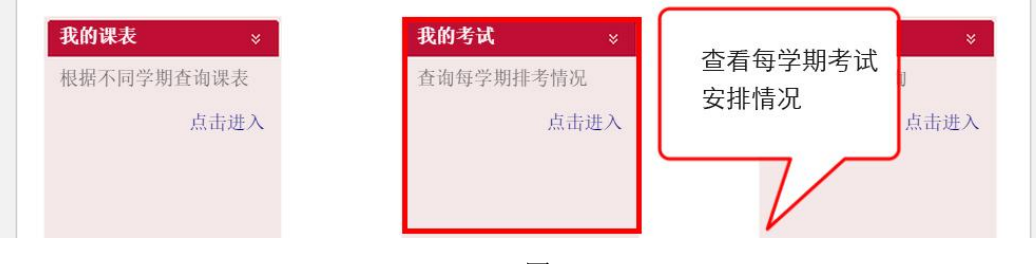

图 9

进入页面后,点击考试教室名来查看考场的相关信息。

| 非考结果列表            |            |            |                      |        |         | <b>⊜</b> ‡TE | 「考试安排 |
|-------------------|------------|------------|----------------------|--------|---------|--------------|-------|
| 课程序号              | 课程名称       | 考试日期       | 考试安排                 | 考试地点   |         |              | -     |
| CHIN0031112009.02 | 中国古典小说名著解读 |            | [考试情                 | 况尚未发布] | 点击查     | 看考场          |       |
| CHIN0031121001.02 | 大学语文       | 2014-01-06 | 第19周 星期一 18:00-20:00 | 闵二教104 | 详细      | 信息           |       |
| COEN0031111041.58 | 大学英语4级     | 2013-12-30 | 第18周 星期一 18:00-20:00 | 闵二教104 |         |              |       |
| COMS0031131002.01 | 数据结构       | 2014-01-08 | 第19周 星期三 10:30-12:30 | 闵三教302 | 正常      | 77           |       |
| COMS0031131003.01 | 离散数学       | 2014-01-06 | 第19周 星期一 10:30-12:30 | 闵三教302 | 正常      | 63           |       |
| COMS0031131802.01 | 数字逻辑及实验    | 2014-01-07 | 第19周 星期二 10:30-12:30 | 闵三教302 | 正常      | 61           |       |
| GGTY0031111017.03 | 体育舞蹈       | 2013-12-24 | 第17周 星期二 10:30-12:30 | 2      | [考试情况尚未 | 发布]          |       |

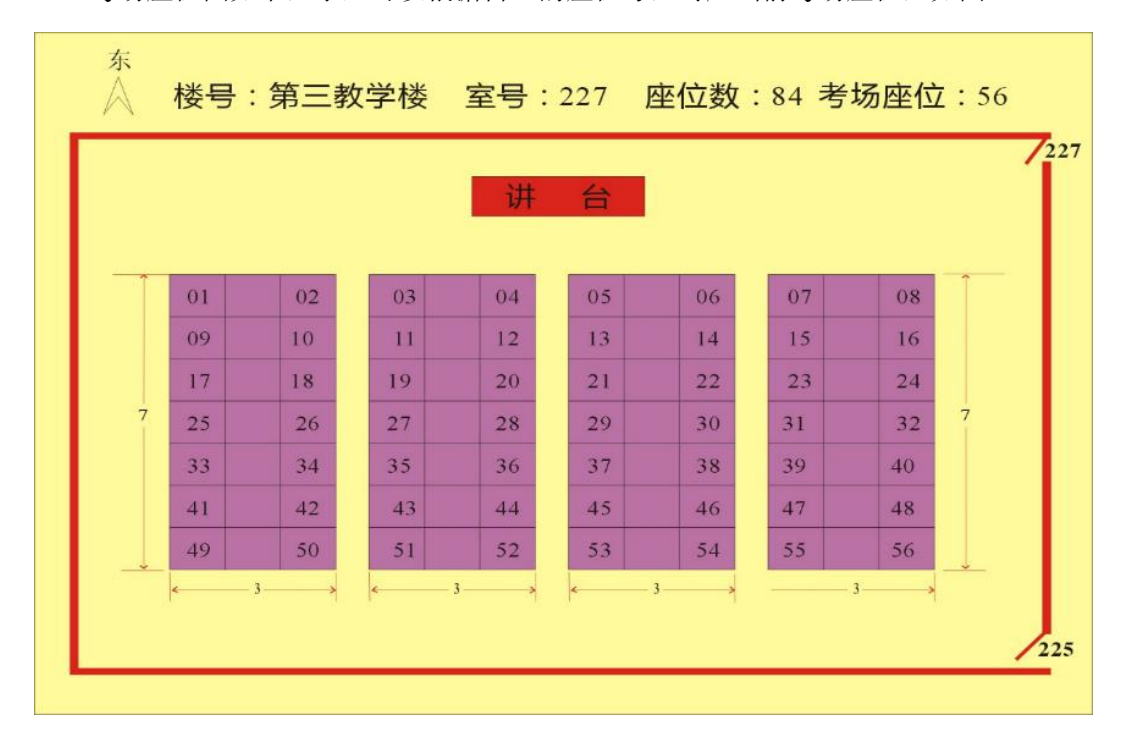

考场座位图如下,学生可以根据自己的座位号,对应当前考场座位,如图:

图 11

#### 1.6 我的成绩

学生可以在系统中查看自己所有的己审核的考试成绩以及绩点。如对自己的考试成绩有 疑问,学生应及时提出复查申请。此外学生可以自助打印个人成绩单。

 我的课表
 我的考试
 我的考试
 我的成绩
 ※

 根据不同学期查询课表
 点击进入
 点击进入
 点击进入
 点击进入
 每学期的成绩
 点击进入

点击"课程管理"一"我的成绩"。

图 12

同学们可以切换学期,查看各学期成绩。

| 0 | 一学生个人成绩查询         | 9              |            |        |    | 1     | 1       | ■所有学期成绩 |
|---|-------------------|----------------|------------|--------|----|-------|---------|---------|
|   | <b>学年学期:</b> 2014 | -2015学年2学期 切打  | 與学期        |        |    | 点击查   | 看所有     |         |
|   | 学年学期              | 课程代码           | 课程名称       | 课程类别   | 学分 |       | 成结      | 绩点      |
|   | 2014-2015 2       | WXKC0031111005 | 大学生形势与政策课程 | 其他通识必修 | 2  | 1.101 | 1-1-1-1 |         |
|   | 2014-2015 2       | COMS0031131007 | 计算机新技术讲座   | 专业必修   | 1  | 良     | B+      | 3.3     |
|   | 2014-2015 2       | COMS0031131900 | 毕业论文       | 专业必修   | 6  | 良     | B+      | 3.3     |

#### 1.7 我的大学英语形成性评价

点击"我的信息"一"我的大学英语形成性评价",界面如下:

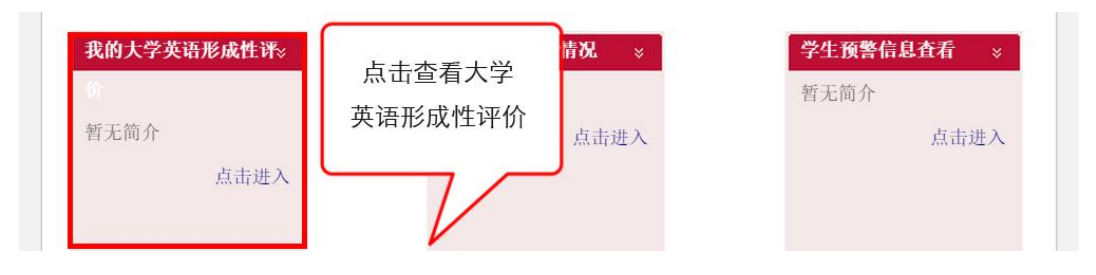

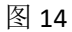

在大学英语形成性评价界面中,学生可以通过切换学期,查看已修的大学英语形成性评

价课程。

| 一大学  | 英语形成性评价列表                 |        |      |                |         |         |
|------|---------------------------|--------|------|----------------|---------|---------|
| 学年的  | <b>学期:</b> 2013-2014学年1学期 | 切换学期   |      |                |         |         |
| ▲ 査者 | 5                         |        |      |                |         |         |
|      | 序号                        | 课程名称   | 课程类别 | 教学班            | 教师      | 开课院系    |
|      | COEN0031111104.16         | 学术英语阅读 | 英语类  | 2013级 本科       | 周小勇     | 大学外语教学部 |
|      | COEN0031111110.31         | 学术英语听说 | 英语类  | 2013级 本科 免费师范生 | Natasha | 大学外语教学部 |
| 7 查君 | f                         |        |      |                |         |         |

图 15

在查看界面中,学生可以了解大学英语形成性评价的成绩构成详细信息。

| F <b>学期:</b> 2013 | -2014学年1学期 切换学期     |          |               |              |
|-------------------|---------------------|----------|---------------|--------------|
| 课程序号              | : COEN0031111104.16 | 课程代码: CC | DEN0031111104 | 课程名称:学术英语阅读  |
| 授课教师              |                     | 考核方式:    |               | 开课院系:大学外语教学部 |
| 序号                | 名称                  | 成绩类型     | 百分比           | 得分           |
| 1                 | 出勤和课堂表现             | 考勤       | 10%           | 95           |
| 2                 | 测试1                 | 测验       | 30%           | 94           |
| 3                 | 测试2                 | 测验       | 30%           | 58           |
| 4                 | 作业1                 | 作业       | 10%           | 82.5         |
| 5                 | 作业2                 | 作业       | 10%           | 78.5         |
| 6                 | 作业3                 | 作业       | 10%           | 82           |
|                   |                     | 综合成绩:    |               | 79.4         |

图 16

#### 1.8 我的计划完成情况

点击"我的信息"一"我的计划完成情况",界面如下:

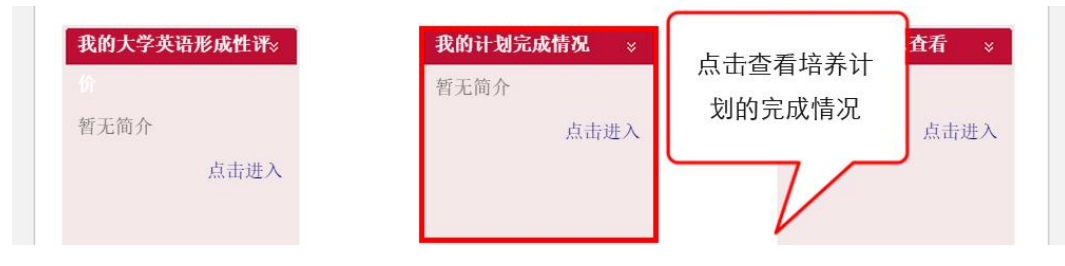

在计划完成情况界面,学生可查看自己的计划完成情况,具体如下:

| 三我的   | 计划完成情况             |              |        |        |                     |    |      |      |                   |
|-------|--------------------|--------------|--------|--------|---------------------|----|------|------|-------------------|
|       | 学号:                | 101210-00120 | 宙核结里   | 姓名     |                     |    |      | 年级:  | 2012              |
|       | 学历层次:              | 本科 しし        | TIXIIX | 学生类别   | : 统招生               |    |      | 院系:  | 计算机科学技术系          |
|       | 专业/方向:             | 计算机科学与技术     | 要求学    | 分/实修学分 | : 156 / 148         |    |      | GPA: | 0                 |
|       | 审核结果:              | 未通过预审,有在读课   | 程      | 审核时间   | 2015-08-09 16:26:24 |    |      | 审核人: | 10,00,000,000,000 |
|       | 备注:                | 该完成情况,不作为最   | 终审核结果  |        |                     |    |      |      |                   |
| 课程    | 代码                 |              | 名称     |        |                     | 学分 | 完成学分 | 成绩   | 通过否               |
| 三专业   | <b>教育课程</b> (所有子项均 | 应满足要求)       |        |        |                     | 86 | 78   |      | 缺8分               |
| (一) 专 | 止必修                |              |        |        |                     | 60 | 52   |      | 缺8分缺3门            |
| 1     | COMS0031131016     | 计算机组成与结构实践   |        | C      |                     | 2  | 2    | B+   | 是                 |
| 2     | COMS0031131017     | 操作系统实践       |        |        |                     | 2  | 2    | A-   | 是                 |
| 3     | COMS0031131020     | 嵌入式系统实践      |        | 1      | 果程修读情况 🚺            | 2  | 2    | В    | 是                 |
| 4     | COMS0031131021     | 数据库系统实践      |        |        |                     | 2  | 2    | C+   | 是                 |
| 5     | COMS0031131027     | 编译原理实践       |        |        |                     | 2  | 2    |      | 是                 |
| 6     | COMS0031131900     | 毕业论文         |        |        | V                   | 6  | 0    |      | 否                 |
| 7     | COMS0031131008     | 计算机编程实践      |        |        |                     | 1  | 0    | FFF  | 否                 |

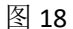

#### 1.9 我的毕业离校信息

点击"我的信息"一"我的毕业离校信息",来查看个人毕业离校信息。界面如下:

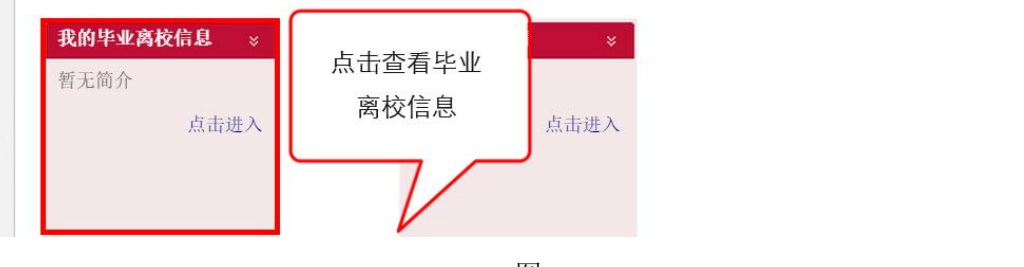

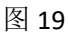

在毕业离校时,学生需要去各部门办理离校手续,并在网上给予审核通过。因此在本系 统中,我们会将学生手续未办理部门列出,学生可以根据该条目去各部门办理手续。

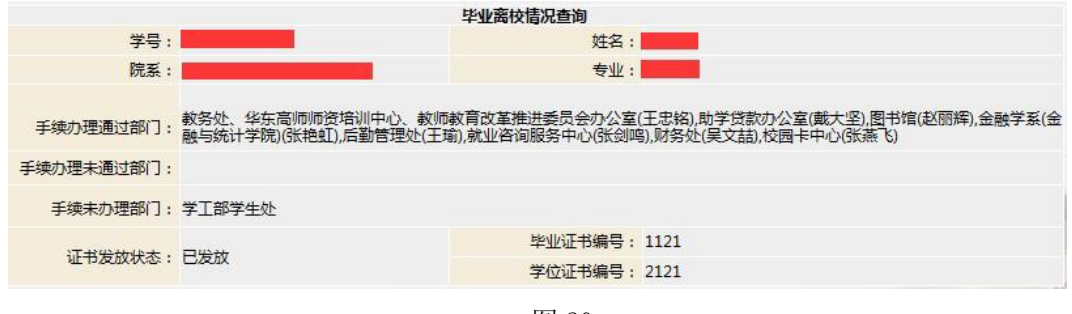

图 20

#### 1.10 学业预警查看

每学期,我们统计学生所获学分,根据规则列出需要进行学业预警的学生名单,在系统 中给予学生警示;如学生选课少,无法在毕业前完成学业或者无法获得学位,也会给与适当 预警。 2.全校信息查询

除学生个人信息查询外,系统还提供给学生部分全校信息的查询。包括培养计划查询、 全校开课查询。学生在此可以查询全校范围的计划及开课信息,并以此规划自己以后的学业 方向。

#### 2.1 全校计划查询

学生登录系统,点击"课程管理"一"全校计划查询"如图:

| 全校计划查询 >     | 上土本为人上         | ×    | 选课                       | *          |
|--------------|----------------|------|--------------------------|------------|
| 暂无简介<br>点击进入 | 点击查询全校<br>培养计划 | 点击进入 | 选课系统,根据<br>统开放时间,进<br>选课 | 选课系<br>行学期 |
|              | $\sim$         |      | نې                       | 点击进入       |

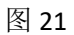

点击专业名即可查看该专业培养计划,如图:

| 专业计划查询               |               |       |      |        |      | ◆"返                         |
|----------------------|---------------|-------|------|--------|------|-----------------------------|
| 扱: 2011 ▼   培养层次: 本科 | ▼   院系或专业     | :     | 查找   |        |      |                             |
| 院系                   | N             | 专业    |      |        | 院系   | 专业                          |
| 教育信息技术学系             |               | 教育技术学 |      | 通      | 信工程系 | 电子信息科学与技术<br>通信工程           |
| 英语系                  | L择需要查<br>询的年级 | 英语    | 随后点击 | 专业名即   | 0学系  | 生物技术<br>生物科学<br>生物科学<br>中医学 |
| 日语系                  |               | 日语    | 可宣有该 | 《专业培养  | 管理系  | 公共事业管理                      |
| 法语系                  |               | 法语    | 计划   |        | 管理学系 | 人力资源管理<br>行政管理              |
| 德语系                  |               | 德语    |      |        | ,汉语系 | 对外汉语                        |
| 俄语系                  |               | 俄语    |      | J j    | 7语言系 | 汉语言                         |
| 翻译系                  | 翻译系           |       |      | 广播电视学系 |      | 播音与主持艺术<br>广播电视编导           |
| 经济学系                 |               | 经济学   |      | 亲      | 而闻学系 | 广告学<br>新闻学                  |
| 企业管理系                |               | 工商管理  |      | (1     | 5播学系 | 编辑出版学                       |

图 22

#### 2.2 全校开课查询

点击"课程管理"一"全校开课查询",如图:

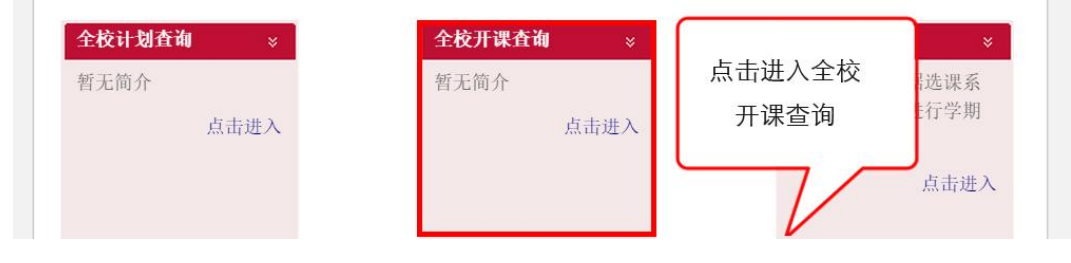

#### 学生可以在上方输入信息,进行信息筛选,以查看到自己所需查看开课信息。

| 1 全校开课查询            |                 |               |        |              |        |      |                                                        |            |      |            |        |
|---------------------|-----------------|---------------|--------|--------------|--------|------|--------------------------------------------------------|------------|------|------------|--------|
| 学年学期:               | 全部学期            | 切换            | 学期     |              |        |      |                                                        |            |      |            |        |
| 课程序号:               |                 |               | 课程名称:  |              | 课耗     | 呈类别: |                                                        | 开课         | 院系:  |            | v      |
| 教师:                 |                 |               | 教师为空:  |              | •      | 年级:  |                                                        | -          | 周数:  |            |        |
| 起止周:                | -               |               | 星期:    |              | ۲      | 小节:  |                                                        | 5          | **** |            | •      |
|                     |                 |               |        |              | 重置 查道  | IJ   | 输                                                      | 入杏询        | 条件   |            |        |
|                     |                 |               |        |              |        |      | 109                                                    |            |      | f 47544 后页 | í,末页 » |
| 学年学期                | 课程序号            | 课程名称          | 课程类别   | 开课院系         | 教师     | 年级   | 排课安排(周几 节次 [周<br>次] 教室)                                | 实际上课<br>人数 | 学分   | 校区         | 课程大纲   |
| 2009-2010学年<br>第2学期 | 010125101<br>12 | 软件工程数<br>学    | 专业必修   | 软件           | 杨争峰副教授 |      | 星期二 1-2 [1-18]<br>星期五 1-2 [1-18]                       | 0          | 4.0  |            | 下载     |
| 2012-2013学年<br>第1学期 | 03402015.0<br>1 | 信息技术与<br>课程整合 | 专业任意选修 | 教育信息技术<br>学系 | 顾小清教授  | 2009 | 星期二 1-4 [1-18] 文史<br>楼301<br>星期四 1-4 [1-18] 文史<br>楼301 | 57         | 2.0  |            | 下载     |
| 2012-2013学年<br>第1学期 | 03402024.0<br>1 | 面向对象程<br>序设计  | 专业必修   | 教育信息技术<br>学系 | 叶长青副教授 | 2011 | 星期三 1-4 [1-18] 文史<br>楼201                              | 21         | 3.0  |            | 下载     |
| 2012-2013学年<br>第1学期 | 03403004.0<br>1 | 面向对象程<br>序设计  | 专业任意选修 | 教育信息技术<br>学系 | 叶长青副教授 | 2011 | 星期三 1-3 [1-18] 文史<br>楼201                              | 62         | 2.0  | 中山北路校区     | 下载     |
| 2009-2010学年<br>第1学期 | 092332018<br>28 | 中外主持人<br>比较研究 | 专业必修   | 广播电视学系       | 陈虹教授   |      | 星期四 5-6 [1-18]                                         | 0          | 2.0  |            | 下载     |

图 24

#### 二、学业信息管理

教务管理系统中为学生提供了线上选课、评教、进行各项报名申请及论文管理。这些功能能够可以满足学生对日常学业信息的管理。

#### 1.选课

学生可以在系统中可以根据自己的情况进行意愿值选课、跨专业选课及重修选课。

#### 1.1 意愿值选课

意愿值选课步骤如下:

首先,点击"课程管理"一"选课"一"进入选课"进入如图页面。

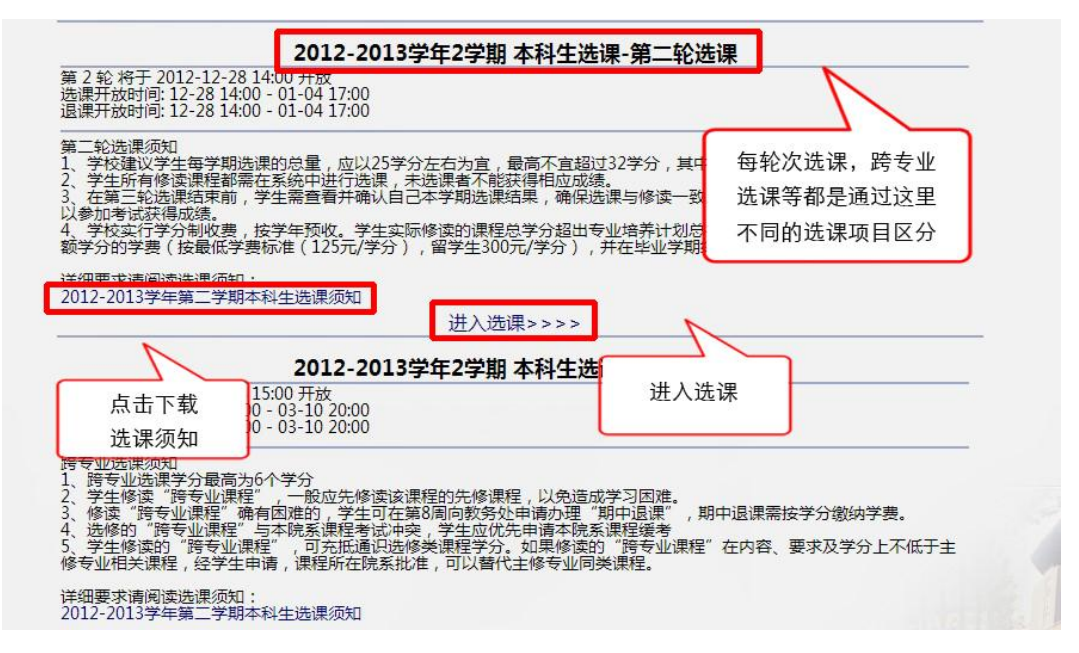

图 25

选课页面主要有三个模块:培养计划、选课时间表、课程列表。

| 12 培养计划       |                      |                          |               |            |                                        |         |                                       |                                                                                                    |                              |          |     |
|---------------|----------------------|--------------------------|---------------|------------|----------------------------------------|---------|---------------------------------------|----------------------------------------------------------------------------------------------------|------------------------------|----------|-----|
| 程性质           |                      | 已获学分(74                  | )已选学分(25      | 5)在读学分(0)  |                                        |         | 可迭课程                                  |                                                                                                    | 说明                           |          |     |
| 通识教育课程        |                      | 35                       | 6             | 0          |                                        |         |                                       |                                                                                                    | 已迭课                          | ₽.       |     |
| ▲ 通识纷修        |                      | 29                       | 3             | 0          |                                        |         | 培养计划                                  | 刘模块 📃                                                                                                    | 表示当                          | i前已选的课程  |     |
| 2 奥诺梁         |                      |                          | 4             | 0          |                                        |         |                                       |                                                                                                    | 預选課                          | 璧        |     |
| 一体目尖<br>通识法修  |                      | 5                        | 3             | 0          |                                        |         |                                       | _                                                                                                    | 表示预                          | 随法的课程    |     |
| モル動音連程        |                      | 39                       | 19            | 0          |                                        |         | L                                     |                                                                                                    | 「夏夏道                         |          |     |
|               |                      |                          |               |            |                                        |         |                                       |                                                                                                    | 你的当                          | 前余额为:100 |     |
| · 达尔时时表<br>星期 | E1 80                | C 10 -                   |               | E3 40      | 1                                      | 11 4g m |                                       | 3 89 7                                                                                                    | 日 10                         |          |     |
| 小节            | 生期                   | 生剂—                      |               | 生棚二        |                                        | £州四     |                                       | EMIZ                                                                                                    | 生態八                          | 生用       |     |
| 第一节           |                      | 计算机辅助教育                  | 信息            | 系统安全概论     | Vindows                                | 应用程序设   | it                                    | 11                                                                                                    |                              |          |     |
| 第二节           |                      | 计算机辅助教育                  | 信息            | 系统安全概论     | ¥indows                                | 应用程序设   | <del>)</del>                          | 11                                                                                                    |                              |          |     |
| 第三节           | 游泳                   | 17                       | 计算            | 机组成与结构     | 概车论                                    | 与数理统计   | A 计算机                                 | 组成与结构                                                                                                    |                              |          |     |
| 第四节           | 游泳                   | 17                       | 计算            | 机组成与结构     | 根塞论                                    | 与数理统计   | A 计算机                                 | 组成与结构                                                                                                    | )生 2                         | 田叶词主措托   |     |
| 筆五寸           | 算法分析与设计              | 计算机编程实践                  | <b>#9</b> 案 ) | ⊘与動理結计A    | 1                                      | 化系统     | 苗语短篇                                  | 小说解析与欣赏                                                                                                    | <u>126</u> k                 | 未时间衣候与   | <   |
| 第六共           | 算法分析与设计              | 计算机编程实践                  |               | 6与数理统计4    | 10                                     | 作无法     | 二 二 二 二 二 二 二 二 二 二 二 二 二 二 二 二 二 二 二 | 「近朝新与の賞                                                                                                    |                              |          |     |
| 36/1P         | 44-42-73 VI9 100 VI  | 1 49 DU 1961 27 CDG      | WARP I        | C-JERENCHA | 19                                     | ビーアンク   | 54210 702 144                         | THE PLAN IN THE PLAN INTERPLAN IN THE PLAN IN THE PLAN INTERPLAN INTERPLAN INTERPLAN INTERPLAN INTERPLAN INTERPLAN INTERPLANT INTERPLANT |                              |          |     |
| 85.77         | -                    | ų                        |               |            | 19                                     | ETF:赤绒  |                                       |                                                                                                    |                              | -        |     |
| 弗八节           |                      | 4                        |               |            |                                        |         |                                       |                                                                                                    |                              | _        |     |
| 第九节           | 生涯教育与咨询(模块日          | E)                       | 比较文           | 化:中国与日本    |                                        |         |                                       | 2                                                                                                    |                              |          |     |
| 第十节           | 生涯教育与咨询(模块日          | E)                       | 比较文           | 化:中国与日本    |                                        |         |                                       | 2                                                                                                    |                              |          |     |
| 第十一节          | 生涯教育与咨询(模块日          | E)                       | 比较文           | 化:中国与日本    |                                        |         |                                       |                                                                                                    |                              |          |     |
| TT 24 30 42   | 口法课程                 |                          |               |            |                                        |         |                                       |                                                                                                    | 3E                           | 明纪列主措计   |     |
| PIEREE        | 口达床住                 |                          |               |            |                                        |         |                                       |                                                                                                    | 67                           | 和王刘衣侯功   | ·   |
| 📰 课程列表董       | <b>E</b> 询后上方课表会发生变化 | 。如要显示全部课程,请清空查           | 阎条件后再做        | 一次查询。      |                                        |         |                                       |                                                                                                    |                              |          | 4   |
|               |                      |                          |               |            |                                        |         |                                       |                                                                                                    |                              | V        |     |
| 课             | 程序号                  | 课程名称                     | 学分            | 教师         | 枝区                                     | 备注      | 已迭/上限                                 | 罪                                                                                                    | 程安排                          | 意原值      | 操作  |
| COENOOS       | 31111001.09          | 大学英语3级                   | 2             | 张俊杰        | 闵行                                     |         | 41/40                                 | 第1-18周 星期                                                                                                    | 二3-4节 闵三教224                 |          | 选课  |
| COENOOS       | 31111008.04          | 英美电影赏析互动                 | 2             | 安琪         | 闵行                                     |         | 36/33                                 | 第1-18周 星期                                                                                                    | 五3-4节 闵四教419                 |          | 选课  |
| CORNORS       | 31111008.05          | 茶美由影賞拆互油                 | 2             | 中間         | 周續                                     |         | 30/30                                 | 第1-10回 早期                                                                                                    | あた_6共 河町教410                 |          | 法理  |
| COENOOS       | 31111008.04          | 央美电影员 价互动<br>芾单由影堂 新 丙 計 | 2             | 安琪         | 同行                                     |         | 38/38                                 | 弗1-18周 星期<br>第1-18周 星期                                                                                                    | 五3-4节 凤四教419<br>五5-8共 洞町航410 |          | _   |
|               |                      |                          |               |            | 冬                                      | 26      |                                       |                                                                                                    |                              |          |     |
| CORNORS       | 31111008 05          | 荒单由影堂新写社                 | 2             | 安徽         | iiiiiiiiiiiiiiiiiiiiiiiiiiiiiiiiiiiiii | 26      | 38/38                                 | 第1-18團 里朝                                                                                                    | ⊼5_8共 间则敷410                 |          | (体) |

培养计划选课:选课有两种选法:"选课时间表选课"和"课程列表选课"。

"选课时间表选课"。时间表上的数字表示本时间段开设的课程门数,点击数字,即显示课程信息,在想选择的课程意愿值一栏输入意愿值,点击"选课",该课程即进入待审核状态。如图:

| 星期一                   |      | 星期二  |       | 星期三             |        | 星期四     |      |     | 星期五                                    | 星            | 期 |
|-----------------------|------|------|-------|-----------------|--------|---------|------|-----|----------------------------------------|--------------|---|
| 1                     | 计智   | 机辅助新 | 音     | 信自玄结劳全脚论        | Window | me应用铅色的 | 4-i+ |     |                                        |              |   |
| 课程序号                  | 课程名称 | 学分   | 教师姓名  | 时间安排            | 人数     | 意愿值     | 操作   | ×   | ****                                   | -n+last      | _ |
| COMS0031131028.0<br>1 | 抽象代数 | 2    | 柳银萍   | 1-18 闵四教302[闵行] | 65/60  | 23      | 选课   | 计算  | 致子衣小 <sup>6</sup><br>诜的课程数             | (时间刊<br>7。占击 |   |
| 算法分析与设计               | 计算   | 机编程实 | 锇     | 概率论与数理统计A       |        | 操作系统    |      | 英语短 | <u>地</u> 门 派生 》                        | 法调           | _ |
| 算法分析与设计               | 计算   | 机编程实 | <br>践 | 概率论与数理统计A       |        | 操作系统    |      | 英语短 | - ———————————————————————————————————— |              |   |
| 1                     |      | 4    |       | 4               |        | 操作系统    |      |     | 19                                     | /            | _ |
| 1                     |      | 4    |       | 3               |        | 1       |      |     | 19                                     | -            | _ |
| 生涯教育与咨询(模块三           | )    |      |       | 比较文化:中国与日本      |        | 1       |      |     | 3                                      |              | _ |

"课程列表选课"。该模块提供查询功能,同学们可以输入课程名称、教师姓名等进行

模糊查询。

| <ul> <li>第十一节 生涯教育</li> <li>可选课程</li> <li>已选课程</li> <li>□ 課程列表查询后上方</li> </ul> | <b>育与咨询(模块三)</b><br>呈<br>课表会发生变化。如要显示全 | 部课程,请清空查询条件         | 比较文化:中国<br>后再做一次查询 | 与日本    |    | 输入查<br>模糊查 | 道询条件进行<br>词。按回车 |
|--------------------------------------------------------------------------------|----------------------------------------|---------------------|--------------------|--------|----|------------|-----------------|
| 66                                                                             | 地理                                     |                     |                    |        |    | 健进行        |                 |
| 课程序号                                                                           |                                        | 名称                  | 分 4                | (师 校区  | 資注 | 已迭/上限      | 课程安排            |
| COMC0031112027.                                                                | 01 地理信息                                | 系统导论                | : 刘                | 素霞 闵行  |    | 41/40      | 13周 星期-9-11节    |
| GEOG0031112024.                                                                | 01 地理摄                                 | 影赏析                 | : 益                | 建芳 闭行  |    | 122/120    | 第1-13周 星期—9-11节 |
| GEOG0031112024.                                                                | 02 地理摄                                 | 影賞 <mark>析</mark> : | : 益                | 建芳 中山北 | 路  | 122/120    | 第1-17周 星期五7-8节  |
| HIST0031112046.                                                                | 01 中国文                                 | 化 <sup>地理</sup> :   | : 3                | 东 中山北  | 路  | 60/60      | 第1-17周 星期五5-6节  |

图 28

选课成功课程会进入"已选课程"列表,在"已选课程"列表中还可以进行修改意愿值 或者退课,如图:

| 第九节<br>生涯教育与咨                                                                                         | 系统导论<br>旬(檀块三)                                         | 比      | 较文化:中国与日本         |                                                                |    |             |                                                                                                    |               |    |
|----------------------------------------------------------------------------------------------------|--------------------------------------------------------|--------|-------------------|----------------------------------------------------------------|----|-------------|----------------------------------------------------------------------------------------------------|---------------|----|
| 第十节 地理信息<br>生涯教育与咨                                                                                    | · 查看已诜                                                 | 比      | 较文化:中国与日本         |                                                                |    |             |                                                                                                    |               |    |
| 第十一节 地理信息<br>生涯教育与咨                                                                                   | 课程                                                     | tt     | 较文化:中国与日本         |                                                                |    |             | The second second secon | <b>步音</b> 唐/古 |    |
| 1选罪程 已选课程                                                                                             |                                                        |        |                   |                                                                |    |             | 史                                                                                                    | 又息感值<br>去退理   |    |
| 课程列表查询后上方课表会                                                                                          | 发生变化。如要显示全部课程,请清                                       | 空查询条件后 | 再做一次查询。           |                                                                |    |             |                                                                                                    |               |    |
| 课程序号                                                                                                  | 课程名称                                                   | 学分     | 教师                | 校区                                                             | 备注 | 已迭/上限       | 课程安排                                                                                                    | 意愿值           | 操  |
| COEN0031111012.05                                                                                     | 英语短篇小说解析与欣赏                                            | 2      | 石兰                | 闵行                                                             |    | 39/38       | 第1-18周 星期五5-6节 闭四教430                                                                                                    | V 0           | 退  |
| COMC0031112027.01                                                                                     | 地理信息系统导论                                               | 2      | 刘素霞               | 闵行                                                             |    | 41/40       | 第1-13周 星期-9-11节 闵一教308                                                                                                    | 50[更改意匣值]     | 退  |
| COMS0031131008.03                                                                                     | 计算机编程实践                                                | 1      | 王峰,盛蕴,石东昱         | 闵行                                                             |    | 112/95      | 第1-18周 星期二5-6节 闵实验A317                                                                                                    | 0             | 退  |
| COMS0031131012.02                                                                                     | 计算机辅助教育                                                | 2      | 殷群                | 闵行                                                             |    | 70/95       | 第1-9周 星期二1-2节 闵四教302                                                                                                    | 0             | 退  |
| COMS0031131014.02                                                                                     | 计算机组成与结构                                               | 4      | 魏同权               | 闵行                                                             |    | 112/95      | 第1-18周 星期五3-4节 闭四執302<br>第1-18周 星期三3-4节 闭四執302                                                                                                    | 0             | 退  |
| COMS0031131015.02                                                                                     | 操作系统                                                   | 3      | 李东                | 闵行                                                             |    | 100/95      | 第1-18周 星期四5-7节 闭四教302                                                                                                    | 0             | 退  |
| COMPOSITIOI OF OF                                                                                     | 信息系统安全概论                                               | 2      | 李东                | 闵行                                                             |    | 95/95       | 第1-18周 星期三1-2节 闭四毂302                                                                                                    | 0             | 退  |
| COMS0031131022.02                                                                                     |                                                        | 2      | 柳银萍               | 闵行                                                             |    | 11/95       | 第1-18周 星期一5-6节 闭四教302                                                                                                    | 0             | 退  |
| COMS0031131022.02<br>COMS0031132016.02                                                                | 算法分析与设计                                                |        |                   | LOUIS LOUI                                                     |    | 61/80       | 第1-18周 星期四1-2节 闭四数302                                                                                                    | 0             | 诸  |
| COMS0031131022.02<br>COMS0031132016.02<br>COMS0031132016.02                                           | 算法分析与设计<br>Windows应用程序设计                               | 2      | 陆幼利               | () ()                                                          |    | 01/00       |                                                                                                    |               |    |
| COMS0031131022.02<br>COMS0031132016.02<br>COMS0031132068.02<br>EDUC0031142030.01                      | 算法分析与设计<br>Windows应用程序设计<br>生涯教育与咨询(模块三)               | 2      | 陆幼利<br>刘德恩        | (1)行<br>(1)行                                                   |    | 40/40       | 第1-6周 星期-9-11节 闭二数206                                                                                                    | 0             | 退  |
| COMS0031131022.02<br>COMS0031132016.02<br>COMS0031132068.02<br>EDUC0031142030.01<br>HIST0031112004.01 | 算法分析与设计<br>₩indows应用程序设计<br>生涯教育与咨询(模块三)<br>比较文化:中国与日本 | 2 1 2  | 陆幼利<br>刘德恩<br>贾菁菁 | <ul> <li>()行</li> <li>()行</li> <li>()行</li> <li>()行</li> </ul> |    | 40/40 81/80 | 第1-6周 星期—9-11节 闭二教206<br>第1-13周 星期三9-11节 闭一教311                                                                                                    | 0             | 過過 |

图 29

点击课程名称后,可以查询该门课程内容简介、课程大纲及当前已选人数(实时)。

| 课程序号: MATH0031131113.01                                |                                                                 | 学期: 2018-20                                                                                   | 19学年暑期学期                   |                          |                    |
|--------------------------------------------------------|-----------------------------------------------------------------|-----------------------------------------------------------------------------------------------|----------------------------|--------------------------|--------------------|
| 课程代码: MATH0031131113                                   |                                                                 | 查询已选人数、 课程名称: 高等数学                                                                            | * (二)                      |                          |                    |
| 课程类别:专业必修                                              | 香询人数 F限                                                         | 当前 预洗 人 数 开课院系: 数学科学                                                                          | 学院                         |                          |                    |
| 教师: 郭学萍                                                | 1 mil chiller                                                   | and they exc                                                                                  |                            |                          |                    |
| 人数上限 非跨专业上限55 跨专业上限6                                   |                                                                 | 实际人数:非跨专业                                                                                     | 2实选人数: 47; 非跨专业预选人数:0; 跨专业 | 业实选人数:2;跨专业              | 硕选人数:0             |
| 考试安排 第4周 星期5 第二场(2019-07-                              | 26 10:30~12:30)                                                 |                                                                                               |                            |                          |                    |
| 课程要求:先修课程:高等数学(一)                                      |                                                                 |                                                                                               |                            |                          |                    |
| 民族班高等数学是针对少数民族<br>课程简介:课程为高等数学(二)。高等<br>(二)的基础,高等数学(二) | \$学生特别开设的本科生的学位基础课。<br>数学(一)主要讲授一元函数的微积分部<br>)是高等数学(一)的延伸。因此在学习 | 通过教学,使学生能够掌握微积分学的基本理论和方法<br>学,包括一元函数的极限、连续性、可微性、定积分、 <sup>7</sup><br>习高等数学(二)之前须完成高等数学(一)的学习。 | , 培养学生科学<br>下定积分和微积分       | 力,同时为民族生的专<br>程高等数学(二)主要 | 业课程打好基础<br>讲授多元函数的 |
| 1810-1-10-5-10                                         | 1 th block                                                      | 1.16.0467                                                                                     |                            |                          | Chester.           |
| 课程大明名称<br>完成教堂 (二) 220122 100220 (2)                   | 上传教师                                                            | 上传时间                                                                                          | 軍核人                        | 操作                       | 审核的间               |
| 同時奴子 ()_339132_190329_(3)                              | 谢于                                                              | 2019-5-29 14:54:51                                                                            |                            | P\$%                     | _                  |

#### 1.2 跨专业选课

跨专业选课步骤如下:

首先,点击"课程管理"一"选课"一"进入选课"一在"跨专业选课"项目下,随后 点击"进入选课"。

| 2012-2013学年2学期本科生选课-跨考<br>第3轮将于2013-02-1815:00 升放<br>选课开放时间: 02-1815:00 - 03-10 20:00<br>退课开放时间: 02-1815:00 - 03-10 20:00                                                                                                    | 专业选课                                         |
|----------------------------------------------------------------------------------------------------|----------------------------------------------|
| 跨专业选课须知<br>1、跨专业选课学分最高为6个学分<br>2、学生修课"跨专业课程",一般应先修读该课程的先修课程,以免造成学习因了<br>3、修读"跨专业课程"确有困难的,学生可在第8周向教务处申请办理"期中退误<br>4、选修的"跨专业课程"与本院系课程考试冲突,学生应优先申请本院家课程缓<br>5、学生修读的"跨专业课程",可充抵通识选修类课程学分、如果修读的"跨专<br>修专业相关课程,经学生申请,课程所在院系批准,可以替代主修专业同类课程。 | 进入选课后,可以看到跨专业<br>选课的标题,点击"进入选课"<br>即可进行跨专业选课 |
| 详细要求请阅读选课须知:<br>2012-2013学年第二学期本科生选课须知                                                                                                    |                                              |

图 30

其余的选课操作流程,同普通选课。

#### 1.3 重修选课

重修选课步骤如下:

首先,点击"课程管理"一"选课"一"进入选课"(操作如选课流程)

然后,点击"已修课程"进行重修选课。

| 第七节      |                                    |                    |                              | 操作系统  |      |                                |                      |
|----------|------------------------------------|--------------------|------------------------------|-------|------|--------------------------------|----------------------|
| 第八节      |                                    |                    |                              |       |      |                                | 如该门课未开放洗课,但          |
| 第九节      | 地理信息系统<br>生涯教育与咨询(                 | 看已修课程              | 比较文化:中国与日本                   |       |      |                                | 右扶伊迪玛 可占牛扶伊          |
| 第十节      | 地理信息系统<br>生涯教育与咨询( <del>復火二)</del> |                    | 比较文化:中国与日本                   | 如该门课本 | 学期开注 | 放选课,                           | 有省代味桂,可从山省代          |
| 第十一节     | 地理信息系统导论<br>生涯教育与咨询(植块三)           | Vi                 | 比较文化:中国与日本                   | 则可杳询重 | 修任务  | 进行重                            | 课程进行重修选课             |
| 可法律程     | 已法课程 已修课程<br>《绩列表                  |                    |                              | 修选课   |      |                                |                      |
| 代音       | 8 :                                | 名称                 | 英文名                          | 学分    | 否通过  | 操作                             | 替代课程                 |
| MATH0031 | 1121004 线性                         | 生代教A               | Linear Algebra A             | 3.0   | ist  | 本轮选课未开课<br>请咨询院系教务             | 线性代数(FINA0031121014) |
| PHYS0031 | 1121000 大学物                        | 理B (二)             | College Physics $B(\equiv)$  | 3.0   | 通过   | 本轮选课未开课<br>诸盗询院系教务             |                      |
| PHYS0031 | 1121002 大学物                        | 理B(-)              | College Physics B(-)         | 3.0   | 通过   | 查询重修任务                         |                      |
| COMS0031 | 1131002 数                          | 据结构                | Data Structure               | 4.0   | 通过   | 本 彩 选 课 木 井 课<br>请 咨 词 院 系 教 务 |                      |
| COEN0031 | 1111045 圣经与                        | i英美文化 Bi           | ble and the Western Culture  | 2.0   | 通过   | 查询重修任务                         |                      |
| PHYS0031 | 1121801 大学報                        | 物理实验B Un           | iversity Physics ExperimentB | 1.0   | 通过   | 查询重修任务                         |                      |
| SHKX0031 | 1111007<br>毛泽东思想和中<br>论体系          | 国特色社会主义理<br>(概论(二) |                              | 3.0   | 通过   | 查询重修任务                         |                      |
|          |                                    | Carry Fig. Carry   |                              |       |      |                                |                      |

图 31

最后,点击后则会跳到"可选课程模块",投入意愿值,进行重修选课。

|                   | 系統导论<br>闻(模块三) | 1             | 比较:   | 文化:中国与日本 |    |    |         |                                          |               |      |
|-------------------|----------------|---------------|-------|----------|----|----|---------|------------------------------------------|---------------|------|
| 目列姚特到             | 系统导论<br>闻(槙块三) | 1             | 比较    | 文化:中国与日本 |    |    |         |                                          |               |      |
| 月 辺 味 住           | 系统导论<br>阎(模块三) | 1             | 比较:   | 文化:中国与日本 |    |    |         |                                          |               |      |
| 可选课程              | 已修课程           |               |       |          | Χ  |    |         |                                          | 投入            | 意愿值, |
| 課程列表查询后上方课表会      | 发生变化。如         | 要显示全部课程,请清空查讨 | 间条件后再 | 做一次查询。   |    |    |         |                                          | 击点            | 重修   |
| 6 FINA0031121014  |                |               |       |          |    |    |         |                                          | -             |      |
| 课程序号              |                | 课程名称          | 学分    | 教师       | 校区 | 备注 | 已迭/上限   | 课程安排                                     |               | 意愿值  |
| FINA0031121014.01 |                | 线性代数          | 3     | 李育强      | 闵行 |    | 127/130 | 第1-18周 星期二9-11节 闵三                       | 教233          | 20   |
| FINA0031121014.02 |                | 线性代数          | 3     | 姚强       | 闭行 |    | 121/130 | (双)第2-18周 星期二5-6节 闵<br>第1-18周 星期五3-4节 闵三 | 三教321<br>教321 |      |

#### 1.4 重修缴费

学生每学期修读重修课程需按学分缴纳费用,未按时缴纳重修费视为放弃重修,系统进 行统一退课。缴费时间通常安排在第三轮选课结束后一周,具体操作如下。

首先,点击"课程管理"一"重修缴费",选择指定学期,点击切换学期。

| Ē | 重 | 修缴费                 |                       |                    |        |     |        |       |      |            | - W |
|---|---|---------------------|-----------------------|--------------------|--------|-----|--------|-------|------|------------|-----|
|   | 学 | <b>手学期</b> 2016-201 | 7学年署期学期 切             | 换学期                |        |     |        |       |      | 1 - 1 of 1 |     |
|   |   | 学年学期                | 任务序号                  | 课程代码               | 课程名称   | 学分  | 需要缴费金额 | 是否已缴费 | 修读类别 | 操作         |     |
|   |   | 2016-2017学<br>年暑期学期 | COEN0031111<br>104.03 | COEN0031111<br>104 | 学术英语阅读 | 2.0 | ¥ 250  | 未支付   | 重修   | 支付         |     |
|   |   |                     |                       |                    |        |     |        |       |      |            |     |

图 33

确认金额无误后,点击"支付"进行缴费。

点击过"支付"后(必要步骤),方可生成支付订单,接下来可选以下几种支付方式进行支付:

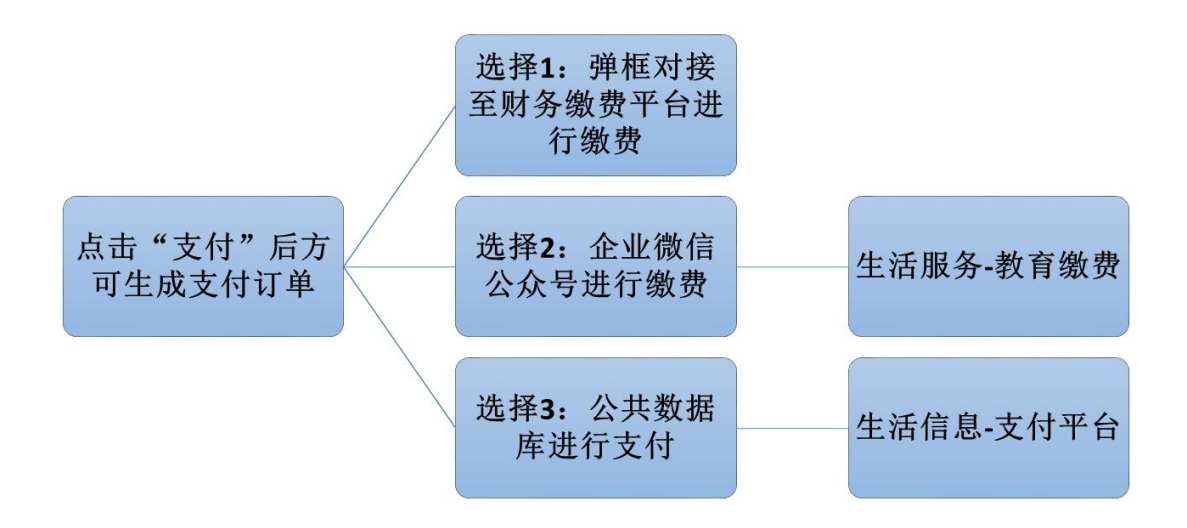

补图 2

#### 2 期中退课

首先,点击"课程管理"一"期中退课申请"进入申请页面。随后选中本学期所需退课程,点击按钮提交退课申请。

| 已选课程信息 退课申请        | 信息             |                  |       |    |     |      |                        |
|--------------------|----------------|------------------|-------|----|-----|------|------------------------|
| 已选课程信息             |                |                  |       |    |     |      | 1 1 56 1 1             |
| 批次: 2015-2016第二学期期 | 中退课 ▼ 学年学期: 20 | 15-2016学年署期学期 切割 | 與学期   |    |     |      |                        |
|                    |                |                  |       |    |     |      | <b>1</b> - <b>1</b> of |
| 选课序号               | 课程代码           | 课程名称             | 授课老师  | 学时 | 学分  | 是否重修 | 操作                     |
| GEOG0031131900.01  | GEOG0031131900 | 城乡与区域规划综合实       | 孔翔,胡德 | 54 | 3.0 | 否    | 申请退课                   |

退课申请完毕后,点击"退课申请信息"栏,确认课程信息无误后,点击"支付"进行 费

缴费。

| 退瑞中 | 请信息              |              |      |                |             |      |        |        |       |    |
|-----|------------------|--------------|------|----------------|-------------|------|--------|--------|-------|----|
| 学年学 | 期: 2015-2016学年署期 | 1学期 切換学期     |      |                |             |      |        |        |       |    |
|     |                  |              |      |                |             |      |        |        |       |    |
| 皮号  | 选课序号             | 课程代码         | 课程名称 | 学分             | 是否重修        | 是否延长 | 是否需要缴费 | 需要缴费金额 | 是否已缴费 | 操作 |
|     |                  | 050000011010 |      | and the second | 100 m 100 m | -    | _      | 075    | -     |    |

图 35

申请完退课的课程,会由教务处在结束后一周内进行审核,并统一完成退课。

提醒:学校不接受学生对以下课程提出的期中退课申请:1):学生个人培养方案中的学 科基础课、专业必修课程;2):重修课程;3):体育类课程;4):已经结束的课程。

#### 3.评教

开展网上评教有利于学校真实了解全校教师的教学状况,有助于推动教师不断提高教学 水平,网上评教的最终受益者还是学生。因而学生要以认真负责的态度,对自己本学期所学 的所有课程和任课教师做出客观、公正的评价,以帮助老师发现问题,不断提高课堂教学水 平。

#### 3.1 学生评教

学生进行网上评教,可以分别按课程、教师、教学类别进行评教。评教步骤如下: 点击"课程管理"—"学生评教",选课之前必须先进行评教。如图:

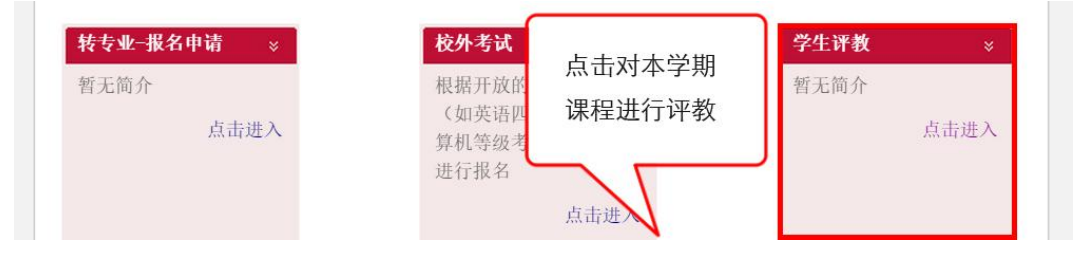

点击操作方式中的进行评估,对本学期所学课程进行评教的操作。

#### 3.2 毕业生评教

在结束了四年的大学生活后,是否想给自己大学几年内遇到过的老师评个分?在系统中 对毕业生特别开放的一个模块——毕业生评教。

点击"课程管理"一"毕业生评教",如图:

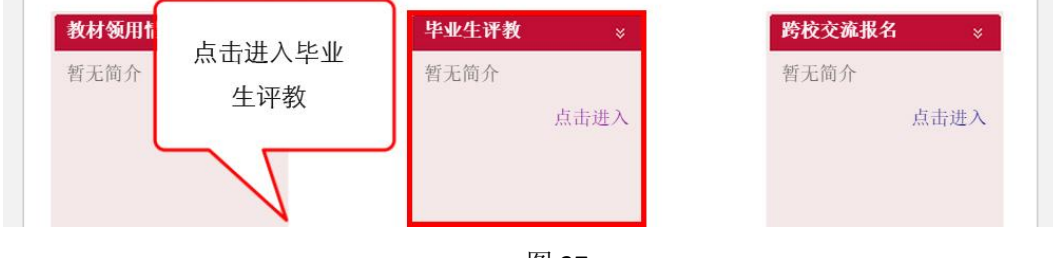

图 37

查看寄语后点击"下一步"

| 围毕业生评教                                                                                                    |      |
|----------------------------------------------------------------------------------------------------|------|
| 巴毕业生评教                                                                                                    | 图下-步 |
| 亲爱的同学们:<br>你们好!在美丽的师大校园四年的学习生活就要告一段落。在您即将离开母校,踏上新征程之际,首先向你们表示热烈的祝贺和减弊的祝福!<br>以下,请你们不要吝惜几分钟的时间,对大学四年的任课教师作一个简要总结和回顾,这将是你们留给母校的珍贵礼物和宝贵财富。谢谢你们的合作! |      |

图 38

同学在此可以勾选五位自己觉得最出色/不喜欢的教师,给予投票,然后点击"下一步"。

最后,填写你的意见和建议,点击"提交"即可完成毕业生评教。

| 包和建议                                             | 🗷 上一步 🗷 提交 |
|--------------------------------------------------|------------|
| 四年的专业学习和磨练,您一定对所学专业的课程设置或教学安排等有所感悟!请留下您宝贵的意见和建议。 |            |
|                                                  |            |
|                                                  |            |
|                                                  |            |
|                                                  |            |

图 39

#### 4.报名申请

在系统中,学生可以进行各项报名申请,如在学证明申请、转专业报名申请、跨校交流

报名、校外考试报名及辅修报名申请。

#### 4.1 在学证明申请

点击"我的信息"一"在学证明申请"。

同学们可在此点击"申请"办理在学证明,在学证明一事一份。

|     | 王学证                 | 明打印申请   |                                         |                  |         |       |  |  |  |
|-----|---------------------|---------|-----------------------------------------|------------------|---------|-------|--|--|--|
|     | 申请                  | ●提交 ●查看 | ▶ ● ● ● ● ● ● ● ● ● ● ● ● ● ● ● ● ● ● ● |                  |         |       |  |  |  |
| E   | 序号                  | 申请用途    | 申请理由                                    | 申请时间             | 申请状态    | 是否已打印 |  |  |  |
| e   | 1                   | 出国(境)旅游 | 涉及到毕业后的出国旅行,现向学校提出申请。                   | 2015-04-22 12:27 | 已提交     |       |  |  |  |
| (m) | 2                   | 出国(境)旅游 | 计划于2015年暑假,待毕业后和家人出国旅游,现向学校提出申请。        | 2015-04-22 12:31 | 教务处审核通过 | 是     |  |  |  |
|     | ▶申请 ▶提交 ▶查看 ▶修改 ¥删除 |         |                                         |                  |         |       |  |  |  |

图 40

申请时需按照系统要求选择申请类别,并按照红色字体格式要求写明申请理由,填写后 保存,确认无误后在点击上方页面中的"提交"按钮提交申请等待院系和教务处审核,当申 请状态为"教务处审核通过"时,可到自助打印机上打印在学证明(闵行行政楼2楼,中北 图书馆逸夫楼1楼)。在学证明默认情况下由教务处出具并盖章,如需加盖学校公章的同学 可在申请审核通过后于每周二、周四下午到教务处办理。

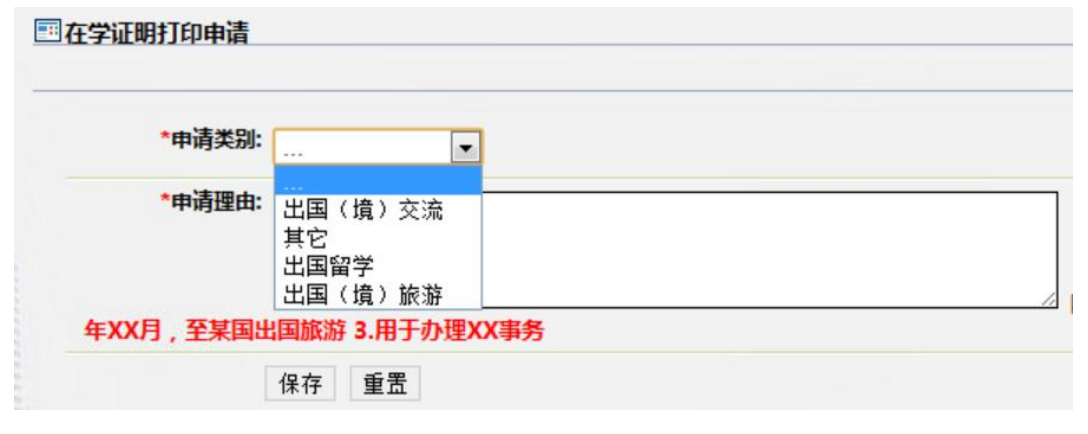

图 41

点击进入

#### 4.2 转专业申请

点击"课程管理"一"转专业-报名申请"。

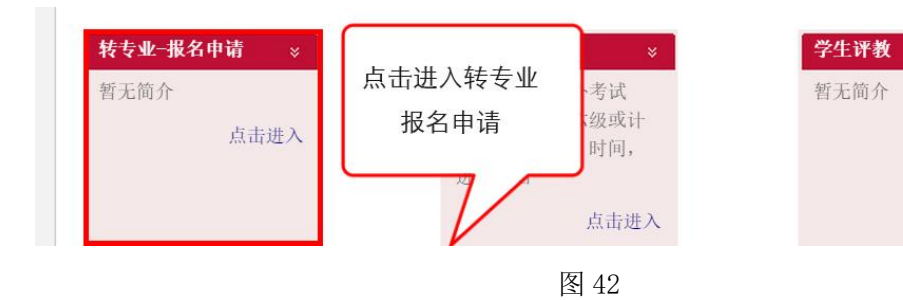

同学可在此页面点击下载相关说明,在下列页面的专业列表中选择目标申请专业,点击 "报名"按钮,如下图:

|          | 期号:2015年转专业工作( | 报名申请时间:2015-08-06 00:00 | 0~2015-08-13 23:17) |    |
|----------|----------------|-------------------------|---------------------|----|
| 院系名称     | 转入专业名称         | 当前申请人数                  | 计划转入学生数             |    |
| 教育信息技术学系 | 教育技术学          | 0                       | 9                   | 报名 |
| 外语院部     | 西班牙语           | 1                       | 3                   | 报名 |
| 英语系      | 英语             | 21                      | 18                  | 报名 |
| 日语系      | 日语             | 1                       | 8                   | 报名 |
| 法语系      | 法语             | 2                       | 6                   | 报名 |
| 德语系      | 德语             | 5                       | 4                   | 报名 |
| 俄语系      | 俄语             | 0                       | 3                   | 报名 |

图 43

若专业列表过长,同学还可在列表最上方的查询框内输入专业名称关键字进行查询。

|                                                         |        | 请选择以下转专业报名: |         |  |  |  |  |
|---------------------------------------------------------|--------|-------------|---------|--|--|--|--|
| 期号:2015年转专业工作(报名申请时间:2015-08-06 00:00~2015-08-13 23:17) |        |             |         |  |  |  |  |
|                                                         |        |             |         |  |  |  |  |
| 院系名称                                                    | 转入专业名称 | 当前申请人数      | 计划转入学生数 |  |  |  |  |
| 教育信息技术学系                                                | 教育技术学  | 0           | 9       |  |  |  |  |
| 外语院部                                                    | 西班牙语   | 1           | 3       |  |  |  |  |
| 英语系                                                     | 英语     | 21          | 18      |  |  |  |  |

图 44

点击"报名"按钮后,进入页面如下,完整填写转专业申请表单后,点击"报名"按钮,确认提交。

| 转专业申请-填写表单 |                        |          |       | ** 返回 |
|------------|------------------------|----------|-------|-------|
|            | ŧ                      | 交内转专业审批表 |       |       |
| 学号         | 100. ( 100. ( ))       | 姓名       | 1.00  |       |
| 性别         | 女                      | 是否免费师范生  | 否     |       |
| *联系电话      |                        | *电子邮件    |       |       |
| 现在专业       | 计算机科学与技术               | 申请转入专业   | 教育技术学 |       |
| *学生申请陈述    | 注:转述字数限定在300字以内;申请专业请注 | 明是否免费师范生 |       |       |
|            |                        | 报名       |       |       |

图 45

提交成功后,即可在"转专业-报名申请"功能主页面查看自己当前被审核状态,如下

图:

| 已有的报名记录为: |        |      |      |      |          |        |            |    |  |
|-----------|--------|------|------|------|----------|--------|------------|----|--|
| 转出专业      | 申请转入专业 | 转出年级 | 考核成绩 | 审核状态 | 审核转入年级 i | 审核转入班级 | 申请时间       | 操作 |  |
| 计算机科学与技术  | 教育技术学  | 2012 | 未录入  | 已报名  |          |        | 2015-08-09 | 取消 |  |

图 46

在报名期间院系未进行审核前,同学可以取消原有报名,再次进行报名。

#### 4.3 跨校交流报名

每学期学校会开展跨校交流活动,学生可以在教务系统中对申请跨校交流的相关业务并 进行操作。

点击"课程管理"一"跨校交流报名"进入跨校交流项目报名模块。

| 教材领用情况 | ×          | 毕业生讶 | 占土洲〉 陸長 | 跨校交流报名 | *    |
|--------|------------|------|---------|--------|------|
| 暂无简介   | -17/0-110- | 暂无简介 | 交流报名    | 暂无简介   |      |
| 点      | 击进入        | U    |         | J      | 点击进入 |
|        |            |      | V       |        |      |

图 47

在跨校交流报名中,点击选择相关条目,点击报名,进行报名的操作。

|                |         | 2016-2017学年2学期                                               | 目17秋上海组                                                            | 田约大学课程                                             | 修读           |         |    |
|----------------|---------|--------------------------------------------------------------|--------------------------------------------------------------------|----------------------------------------------------|--------------|---------|----|
|                |         | 报名开放时间: 2017-00<br>院系审核时间: 2017-00<br>上报成果时间: 2017-00<br>允许申 | 6-24 17:09 - 20<br>6-24 17:09 - 20<br>6-24 17:09 - 20<br>报最大项目数: 2 | 17-07-16 23:55<br>17-07-28 17:09<br>17-08-24 17:09 |              |         |    |
|                | 报       | 名通知见http://www.jiaoliu.ecnu.                                 | .edu.cn/s/361/                                                     | t/687/65/35/in                                     | fo156981.htr | m       |    |
| 学年学期           | 项目编号    | 项目名称                                                         | 报名状态                                                               | 最大录入人数                                             | 已报名人数        | 是否在时间范围 | 操作 |
| 2016-2017学年2学期 | gn60001 | 上海纽约大学修读课程                                                   | 未报名                                                                | 10                                                 | 3            | 开放范围内   | 报名 |
|                |         | 2016-2017学年2学期                                               | 瑞士弗里堡                                                              | 大学短期访问                                             | 学项目          |         |    |
|                |         | 报名开放时间: 2017-0<br>院系审核时间: 2017-0<br>上报成果时间: 2017-0<br>允许申    | 7-04 17:05 - 20<br>7-04 17:05 - 20<br>7-04 17:05 - 20<br>报最大项目数: 2 | 17-07-20 23:55<br>17-08-11 17:05<br>17-08-31 17:05 |              |         | Ż  |
|                | 报       | 名通知见http://www.jiaoliu.ecnu.                                 | .edu.cn/s/361/1                                                    | t/687/66/92/in                                     | fo157330.htr | n       |    |
| 学年学期           | 项目编号    | 项目名称                                                         | 报名状态                                                               | 最大录入人数                                             | 已报名人数        | 是否在时间范围 | 操作 |
| 2016-2017学年2学期 | hw20037 | 瑞士弗里堡大学短期访学项目                                                | 未报名                                                                | 10                                                 | 3            | 开放范围内   | 报名 |

图 48

查看承诺书,选择同意,点击确认,进入下一步。

| 承诺书                                                  |   |
|------------------------------------------------------|---|
| 华东师范大学本科生跨国(境)跨校交流承诺书                                | * |
| ? 参与学生在签署《华东师范大学本科生跨国(境)跨校交流承诺书》前<br>已充分了解对方学校(或项目)。 |   |
| ? 学生承诺书正文:                                           | - |
|                                                      |   |
| ◎ 同意 ◎ 不同意                                           |   |
| 确定取消                                                 |   |
|                                                      |   |

图 49

在报名信息填写界面中填写相关信息,前端有 "\*" 符号为必填信息,需上传外语水平 证书、获奖证书等材料扫描件作为附件,填写完毕点击报名。

| <b>名称:</b>      | 瑞士弗里堡大学短期访学项目[hw20037]                          |
|-----------------|-------------------------------------------------|
| *电子邮件:          |                                                 |
| *拟申请专业(课<br>程): | 限定字数100字以内                                      |
| *外语证书类型:        | ▼ 请选择合适的选项                                      |
| *外语成绩:          | 例如:425分                                         |
| *手机号码:          |                                                 |
| 交流时间:           | · · · · · · · · · · · · · · · · · · ·           |
| *自我陈述:          |                                                 |
| 奖顶荣誉:           |                                                 |
| 是否艺术团学生:        | · · · · · · · · · · · · · · · · · · ·           |
| *学习计划:          |                                                 |
| *第一志愿:          | ◎ 是 ⑧ 否                                         |
| 上传附件:           | 选择文件 未选择任何文件 请将相关证明材料全部附在word中,附件唯一,以最新上传的附件为准。 |
|                 | 报名 重置                                           |

图 50

项目报名结束后,你可以查询项目的审核状态(目前交流项目均为无纸化审核)。对于 已录取的境外交流项目,如符合《华东师范大学优秀本科生赴境外交流学习资助与管理办法》, 可根据每学期教务处发布的通知,在教务系统中申请境外交流学习资助,具体流程为:

点击"课程管理"一"跨校交流资助申请"进入境外交流学习资助申请模块。

在模块主界面中,点击"新建"按钮,进行填报。

| 当前位置 : 首页 >                 | 课程管理 > 跨校女                  | E流资助申 <mark>请</mark>         |               |      |      |    |     |
|-----------------------------|-----------------------------|------------------------------|---------------|------|------|----|-----|
| 母位等注每年可获<br>新建 谢修改 業日<br>学号 | 得资助最多为一岁<br>删除 2 提交 2<br>姓名 | 次 <u>,在学期间享受</u><br>查看<br>性别 | 受资助不超过两<br>年级 | 次。   | 专业院系 | 专业 | 已录取 |
|                             |                             |                              |               | 没有查询 | 结果   |    |     |

补图3

完善所有三个栏目的个人信息,确保所有信息真实有效。

| 基础信息 附作  | <b># 计划</b> |          |        |                                        |       |
|----------|-------------|----------|--------|----------------------------------------|-------|
| 姓名:      |             | 性别:      | 女      |                                        |       |
| 民族:      | 汉族          | 政治面貌:    | 共青团员   |                                        |       |
| 学号:      | 1016433     | 年级:      | 2016   |                                        |       |
| 院系:      |             | 专业:      |        |                                        |       |
| 手机:*     |             | E-mail:* |        | *******                                | 古+17  |
| 平均绩点:    | 3.          | 外语能力水平:  | 雅思,6.5 | 父流时间以                                  | 貝权    |
| 已录取交流项目: | 美国俄勒冈大学教育实习 | 交流时间:    |        | 11111111111111111111111111111111111111 | (III) |
| 而日書田部分.* | 7           | 困难认完.*   | 一般困难   |                                        |       |

补图4

在第二个栏目中,根据提示上传附件,包括境外交流单位发送的邀请函或录取通知书、 经济困难认定证明(可选项)、个人简历(可选项)、获奖证书及外语水平证书等(可选项)。

|                                                                                         | 是否曾获得我校赴境外交流学习资助:*       | ◎是 ◎否 |
|-----------------------------------------------------------------------------------------|--------------------------|-------|
|                                                                                         | 如有,请列出年份、项目、资助额度:        |       |
|                                                                                         | 已录取项目是否曾获得国家/市/校/院系级资助:* | ◎是 ◎否 |
|                                                                                         | 如有,请列出资助单位及额度:           |       |
|                                                                                         | 申请光华学子海外研修奖助学金:*         | ◎是◎否  |
| 况及申请理由<br>(包括在校報研、<br>9分习实践经历等<br>信况清况限述,<br>以及家庭<br>经济情况限述,<br>假1000字,<br>征<br>材料请系统): |                          |       |

欲申请光华学子海外研修奖助学金的同学请务必勾选相关选项。

填完全部栏目后请点击"保存",在浏览弹出窗口后,点击"确认"。

| 基础信息                                | 附件                           | 计划 |  |
|-------------------------------------|------------------------------|----|--|
| *在校期<br>所获奖励<br>成果(列<br>要的          | 间个人<br>及学术<br>出最重<br>5项):    |    |  |
| *境外学<br>及计划(<br>流实习实期<br>等,阳<br>等,阳 | 习目的<br>包 学规划成<br>1500<br>字): |    |  |
|                                     |                              |    |  |

补图 6

之后回到主界面,可看到刚才的申请条目为"已保存"状态,并可对相关信息进行修改。 如确认信息无误,请勾选栏目左侧"□",点击"提交",则此条目为"已提交未审核"状态,表明申请成功。

| 7 | 看       |    |    |      |      |      |    |                 |        |        |
|---|---------|----|----|------|------|------|----|-----------------|--------|--------|
|   | 学号      | 姓名 | 性别 | 年级   | 管理院系 | 专业院系 | 专业 | 已录取交流项目         | 项目费用部分 | 状态     |
|   | 1016450 |    | 女  | 2016 |      |      | 1  | 美国俄勒冈大学<br>教育实习 | 全自费    | 已提交未审核 |

补图 7

#### 4.4 校外考试报名

点击"课程管理"—"校外考试"进入校外考试模块。

学生可以在该模块看到自己可报名的项目,点击右上角进行科目报名。

进入报名页面后,请学生先核对个人信息,之后在相关项目后点击"报名"进行校外考 试报名。

| 一校外考试报告         | 名(第一步) |          |              |         |                  |             | I           | 帮助 🕈 后退 |         |        |  |  |
|-----------------|--------|----------|--------------|---------|------------------|-------------|-------------|---------|---------|--------|--|--|
| 0               |        |          | 10           | h       |                  | -           | 核对          | 个人信     | 息       |        |  |  |
| 已有的报名记录为:       |        |          |              |         |                  |             |             |         |         |        |  |  |
| 学年              | 学期     | 报名科      | 目指           | 名费      | 考纲费              | 材料费         | 报名时         | 间考      | 试 讲行    | 报名 🛛   |  |  |
| 请选择以下报名科目:      |        |          |              |         |                  |             |             |         |         |        |  |  |
| 2013年上海市        | 高校计算机等 | 级考试(仅限   | 闵行校区考试)      | (报名时    | 间:2014-04-24 1   | 1:06~2014-0 | 4-26 11:06) |         |         |        |  |  |
| 报名科目            | 报名费    | 材料费      | 考纲费          | 考试时间    |                  | 最大学生数       | 限制年级        | 要求通过的科目 | 点击即可报名  |        |  |  |
| VB 程序设计<br>(二级) | 0      | 0        | 0            | 2       | 013-10-26 08:00- | 10:00       | 90          | 2009    |         | 报名     |  |  |
| C程序设计<br>(二级)   | 0      | 0        | 0            | 2       | 013-10-26 10:30- | 12:30       | 90          | 2009    |         | 报名     |  |  |
| 上海市高校计算         | 算机等级考试 | (报名时间:20 | 014-04-24 11 | :05~201 | 4-04-26 11:05)   |             |             |         |         |        |  |  |
| 报名科目            | 报名费    | 材料费      | 考纲费          |         | 考试时间             |             | 最大学生数       | 限制年级    | 要求通过的科目 | 点击即可报名 |  |  |
| 一级(中北)          | 0      | 0        | 0            | 2       | 013-11-02 08:00- | 16:00       | 520         | 2009    |         | 报名     |  |  |
| 一级(闵行)          | 0      | 0        | 0            | 2       | 013-11-03 08:00- | 16:00       | 600         | 2009    |         | 报名     |  |  |

选择考试校区,点击报名即可。

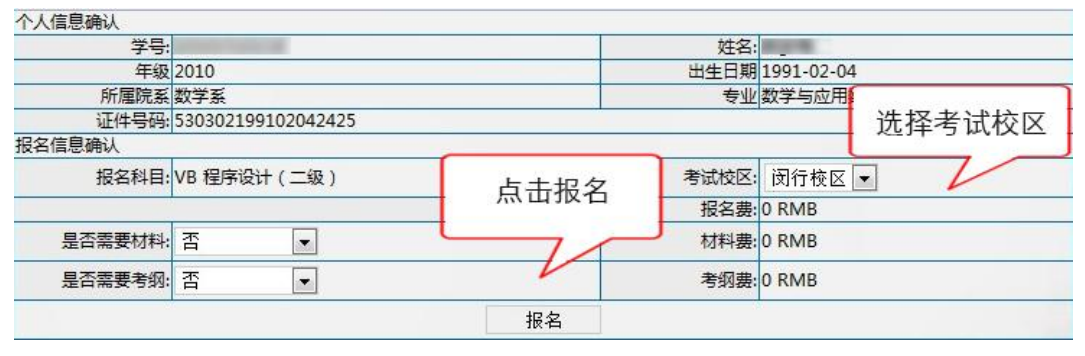

图 54

报名截止后,学生需在规定时间内完成缴费,否则会被去除名单。

#### 4.5 辅修报名

在辅修报名开启期间,同学可以访问 www.jwc.ecnu.edu.cn 网站,"辅修报专业"一"辅修报名系统"点击进入辅修报名网址。

|                 | 教务处<br>Academic Atfairs Office        |                   | Academic | Altairs Office of | <b>华东</b> 师范大学<br>East China Nom | 本科教育团<br>nal Universit |
|-----------------|---------------------------------------|-------------------|----------|-------------------|----------------------------------|------------------------|
| 网站首页 教务概况 规章    | 制度 学在师大 教在师大 教                        | 师教育 质量监控          | 教学成果     | 辅修专业              | 办事指南                             | 常用下                    |
| 辅修专业 »          | 您的位置: 首页   辅修专业   通知公告                | окмд              | 1        |                   |                                  |                        |
| ● 辅修报名系统        | 通知公告                                  |                   |          |                   |                                  |                        |
| ● 2010级之后辅修管理系统 | <ul> <li>关于公布华东师范大学2015年辅航</li> </ul> | <b>参</b> 业录取名单的通知 |          |                   | 2015-0                           | 07-06                  |
| ● 2009级之前成绩查询系统 | ▶ 关于公布2015年辅修专业第一次。                   | 录取名单 及相关工作的通知     |          |                   | 2015-0                           | 06-19                  |
| ● 通知公告          | ▶ 关于6月13日四六级考试及端午节                    | 期间辅修专业调课停课安排      | 的通知      |                   | 2015-0                           | 06-12                  |
| 0 帝田工業          | ▶ 2014-2015 (2) 辅修专业考试及结              | 爱补考安排表            |          |                   | 2015-0                           | 06-12                  |
| 10/11 [* 3%     | ▶ 关于2013、2014级辅修学生启用。                 | 新学号及相关注意事项的通知     | £1.      |                   | 2015-0                           | )6-04                  |
| ● 办事指南          | ▶ 华东师范大学2015年辅修专业报告                   | 名的通知              |          |                   | 2015-0                           | 05-08                  |
| ● 規章制度          | ▶ 关于2013级辅修专业毕业论文注册                   | 册收费工作的通知          |          |                   | 2015-0                           | )4-27                  |
|                 | ▶ 2015华东师范大学辅修专业学士学                   | 学位教学计划            |          |                   | 2015-0                           | )4-24                  |
|                 | ▶ 2015五一劳动节辅修专业调课安排                   | ***               |          |                   | 2015-0                           | 04-20                  |

点击进入辅修报名链接。

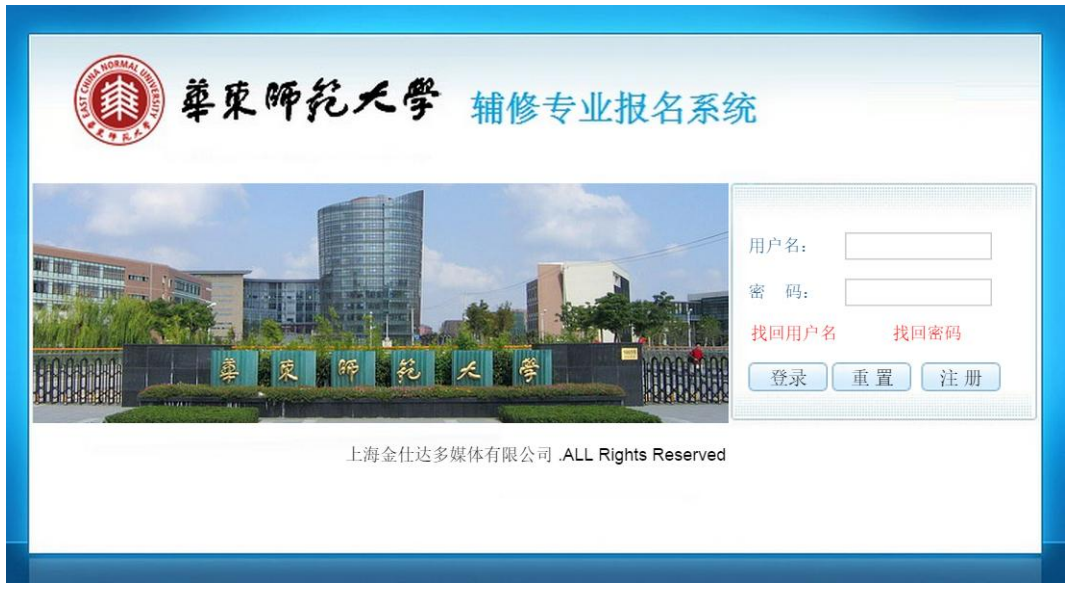

图 56

点击注册,进入辅修注册界面。填写完注册信息后,系统会给予一个注册用学号,供学 生登录选择辅修项目。

随后使用刚才注册的账号登录系统,登录网址同上。选择"辅修报名"-"辅修报名", 进入辅修报名界面。

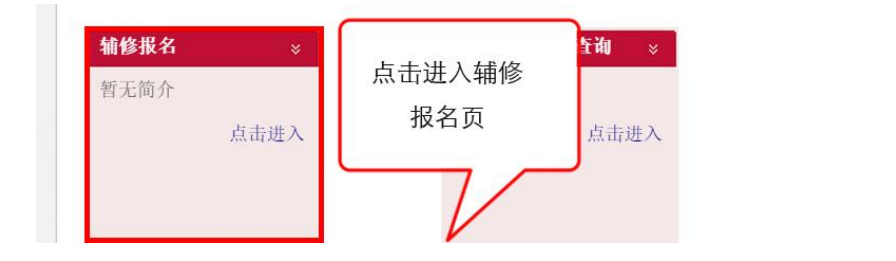

在辅修报名界面中,查看相关报名转也,查看可报名/已报名相关人数。

|                   | 点击查看                                                   | /撤销                                    |                 |          |
|-------------------|--------------------------------------------------------|----------------------------------------|-----------------|----------|
| 🔤 輔修 专业           | 报名升放时间: 2015-05-06 14:49<br>录取时间: 2015-05-27 22:49 - 2 | - 2015-05-26 22:49<br>2015-06-20 22:49 | <b>阿</b> 登 10 石 | ● 查看 ●撤销 |
| 院系名称              | 辅修专业名称                                                 | 辅修专业所属学科                               | 计划入数            | 当前报名人数   |
| 教育信息技术学系          | 教育技术学 (媒体设计与动画制作方向)                                    | 理学                                     | 60              | 54       |
| 英语系               | 英语                                                     | 文学                                     | 500             | 230      |
| 日语系               | 日语                                                     | 文学                                     | 130             | 216      |
| 法语系               | 法语                                                     |                                        | 120             | 220      |
| 德语系               | 德语                                                     | 查看相关报名                                 | 120             | 247      |
| 会计学系              | 会计学                                                    |                                        | 400             | 350      |
| 学前教育系             | 学前教育学                                                  | 一 学科报名情况                               | 100             | 67       |
| 对外汉语系             | 汉语国际教育                                                 | 于行风口间沉                                 | 60              | 48       |
| 中国语言文学系(人文社会科学学院) | 汉语言文学                                                  | 文学                                     | 100             | 140      |
|                   | 公共关系学                                                  | 管理学                                    | 200             | 143      |
| 以治子条(人又仁芸科字字院)    | 人力资源管理                                                 | 管理学                                    | 200             | 200      |
| 法律系(人文社会科学学院)     | 法学                                                     | 法学                                     | 100             | 127      |
| 金融学系(金融与统计学院)     | 金融学                                                    | 经济学                                    | 500             | 539      |
| 应用心理学系            | 应用心理学                                                  | 理学                                     | 400             | 493      |

图 58

在报名完毕后,学生可登录系统查看录取结果。选择"辅修报名"-"辅修录取结果查 询",进入辅修录取结果查询页面。

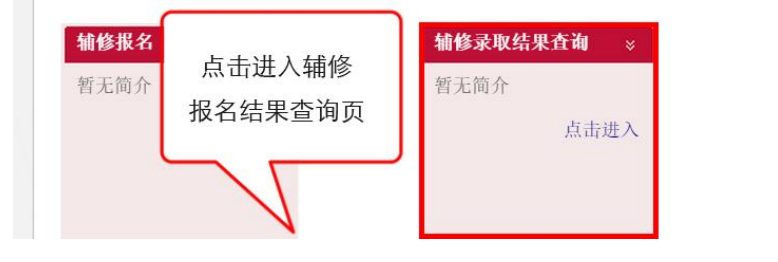

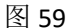

在界面中可查看到已经报名的第一专业和第二专业录取情况。

|                                           | 2014-2015学 | 年2学期 2015辅修 | <b> </b> |        |      |    |  |  |  |
|-------------------------------------------|------------|-------------|----------|--------|------|----|--|--|--|
| 录取时间: 2015-05-27 22:49 - 2015-06-20 22:49 |            |             |          |        |      |    |  |  |  |
| 院系名称                                      | 辅修专业名称     | 所属学科        | 计划人数     | 当前录取人数 | 录取状态 | 操作 |  |  |  |
| 中国语言文学系(人文社会科学学院)                         | 汉语言文学      | 文学          | 100      | 0      | 未录取  |    |  |  |  |
| 应用心理学系                                    | 应用心理学      | 理学          | 400      | 0      | 未录取  |    |  |  |  |

图 60

#### 5.论文管理

毕业论文模块用于管理本科生毕业论文整体流程,记录毕业论文从开题到答辩整个过程 的详细信息,和实际毕业论文流程保持双线同步操作的原则进行,即时反映学生毕业论文的 进展情况,并可统计毕业论文的信息。

毕业论文主要分为论文开题、中期汇报以及论文答辩这几个阶段,由教务处制定各阶段 时间截点,具体执行应按照院系公布的《毕业论文实施细则》。

#### 5.1 毕业论文开题报告

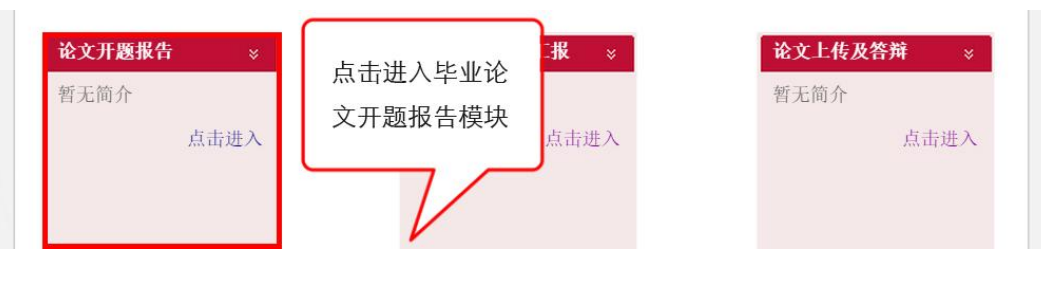

点击"毕业论文"—"论文开题报告"进入本模块。

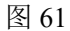

学生可以查看到自己的论文及导师信息,点击上传提交自己的论文开题报告,由导师、 院系审核。开题答辩通过后,院系将状态设置为"开题有效",学生方可进行后面的环节。

| <b>学年学期:</b> 2016-2017学年2             | 切换学期 |            | 开题答辩通过    | 后,状态被设置为' | "开题有效",不 | 能再自行修改论文题      | 極目   |      |            |
|---------------------------------------|------|------------|-----------|-----------|----------|----------------|------|------|------------|
| ····································· |      | 上传 团取消上传 📝 | 修改论文题目    |           |          |                |      | N    | 1 - 1 of 1 |
| 论文题目:                                 |      | 论文题目       | 指导教师      | 论文类型      | 选题来源     | 所依托的<br>实验室或机构 | 开题报告 | 状态   | 备注         |
| 指导教师:<br>重置 查询                        |      |            | (2011000) | 理论型       | A        | 无              | 下载   | 开题有效 |            |

图 62

#### 5.2 毕业论文中期汇报

在毕业论文进行到一个阶段后,系统会要求学生进行论文的中期汇报,向导师反馈自己 论文现状。

点击"毕业论文"一"毕业论文中期汇报"进入本模块。

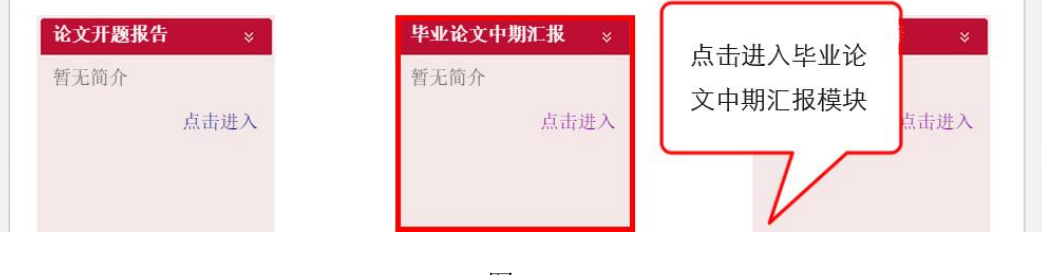

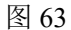

随后进入汇报列表,在此学生可以新建、修改自己的论文中期汇报,按下图所示填写汇 报内容,及时向指导教师汇报论文进展情况。

| 基本信息                  |          |         |
|-----------------------|----------|---------|
| 序号: 2                 | 论文题目:    | · 指导教师: |
| 主动汇报内容<br>(300~500字)* |          |         |
| 目前的进展情况<br>(>=150字)*  |          |         |
| 目前遇到的问题<br>(>=150字)*  |          |         |
| 后续的撰写计划<br>(>=150字)*  |          |         |
| 注意:至少进行一次中期汇报才        | 能进入论文答辩! |         |

这是学生与导师交流的平台,学生可以上传多条记录,对于尚未提交或被退回的记录, 学生可以进行多次修改。

#### 5.3 毕业论文答辩

点击"毕业论文"—"论文上传及答辩"进入本模块。

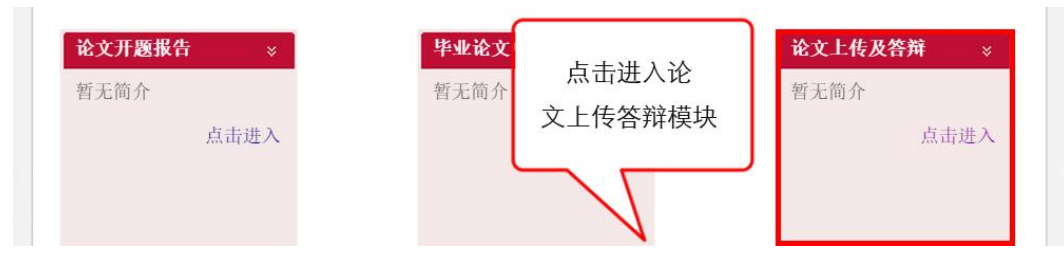

图 65

进入模块后, 开题答辩通过且状态被设置为"开题有效"的学生可以上传自己的论文终

稿。

| 导师 |
|----|
|    |
|    |

图 66

上传到系统的论文必须是导师认可的论文终稿,终稿上传后方可进行接下来的复制比检

测及论文答辩工作。

#### 5.4 毕业论文检测

在毕业论文提交完成后,院系会对学生的论文进行复制比检测。当院系检测完成后,学 生可在"论文上传及答辩" 模块中看到自己论文的复制比。

| <b>三</b> 论 | 文答辩维护    |      |     |       |      |
|------------|----------|------|-----|-------|------|
|            | 改标题 🗷 上传 |      |     |       |      |
|            | 论文       | 论文标题 | 导师  | 复制比   | 重合字数 |
|            | ç        |      | 100 | 0.50% | 69   |
| 24         | 波标駒 アト传  |      |     |       |      |

图 67

点击复制比或重合字数,即可查看复制比检测报告单。

### 文本复制检测报告单

| №: ADBD2015R_                                                                                                    | 2013050317261320150526134129306666635279                                                                                                    |
|----------------------------------------------------------------------------------------------------|----------------------------------------------------------------------------------------------------|
| 检测文献:                                                                                                    | Be Yourselfthe Study of The Kite Runner from the Perspective of Lacanian Mirror Theory                                                                                           |
| 作者:                                                                                                    |                                                                                                    |
| 检测范围:                                                                                                    | 中国学术期刊网络出版总库<br>中国博士学位论文全文数据库/中国优秀硕士学位论文全文数据库<br>中国重要会议论文全文数据库<br>中国重要报纸全文数据库<br>中国专利全文数据库<br>互联网资源<br>英文数据库(涵盖期刊、博硕、会议的英文数据以及德国Springer、英国Taylor&Francis 期刊数据库<br>等)<br>互联网文档资源 |
| 时间范围:                                                                                                    | 1900-01-01至2015-05-26                                                                                                    |
| 检测时间:                                                                                                    | 2015-05-26 13:41:29                                                                                                    |
| <ul> <li>总文字复制比: 14. 7%</li> <li>去除引用: 2. 6%</li> <li>去除本人: 14. 7%</li> <li>重合字数: 7925</li> <li>文献总字数: 53982</li> <li>总段落数: [3]</li> <li>疑似段落数: [3]</li> <li>疑似段落数: [4060]</li> <li>前部重合字数: [906]</li> <li>后部重合字数: [7019]</li> <li>疑似段落最小重合字数: [969]</li> </ul> |                                                                                                    |
| 13.6%                                                                                                    | <u>Be Yourselfthe Study of The Kite Runner from the Perspective of Lacanian Mirror</u><br><u>Theory 第1部分</u> ( 总21275字 )                                                         |
| 20%                                                                                                    | <u>Be Yourselfthe Study of The Kite Runner from the Perspective of Lacanian Mirror</u><br><u>Theory 第2部分</u> ( 总20346字 )                                                         |
| 7.8%                                                                                                    | <u>Be Yourself-the Study of The Kite Runner from the Perspective of Lacanian Mirror</u><br><u>Theory 第3部分</u> (总12361字)                                                          |

图 68